# 繼承案件戶籍謄本操作手册

一、民眾申辦繼承案件戶籍謄本申請流程

### 網路申辦繼承案件戶籍謄本流程圖

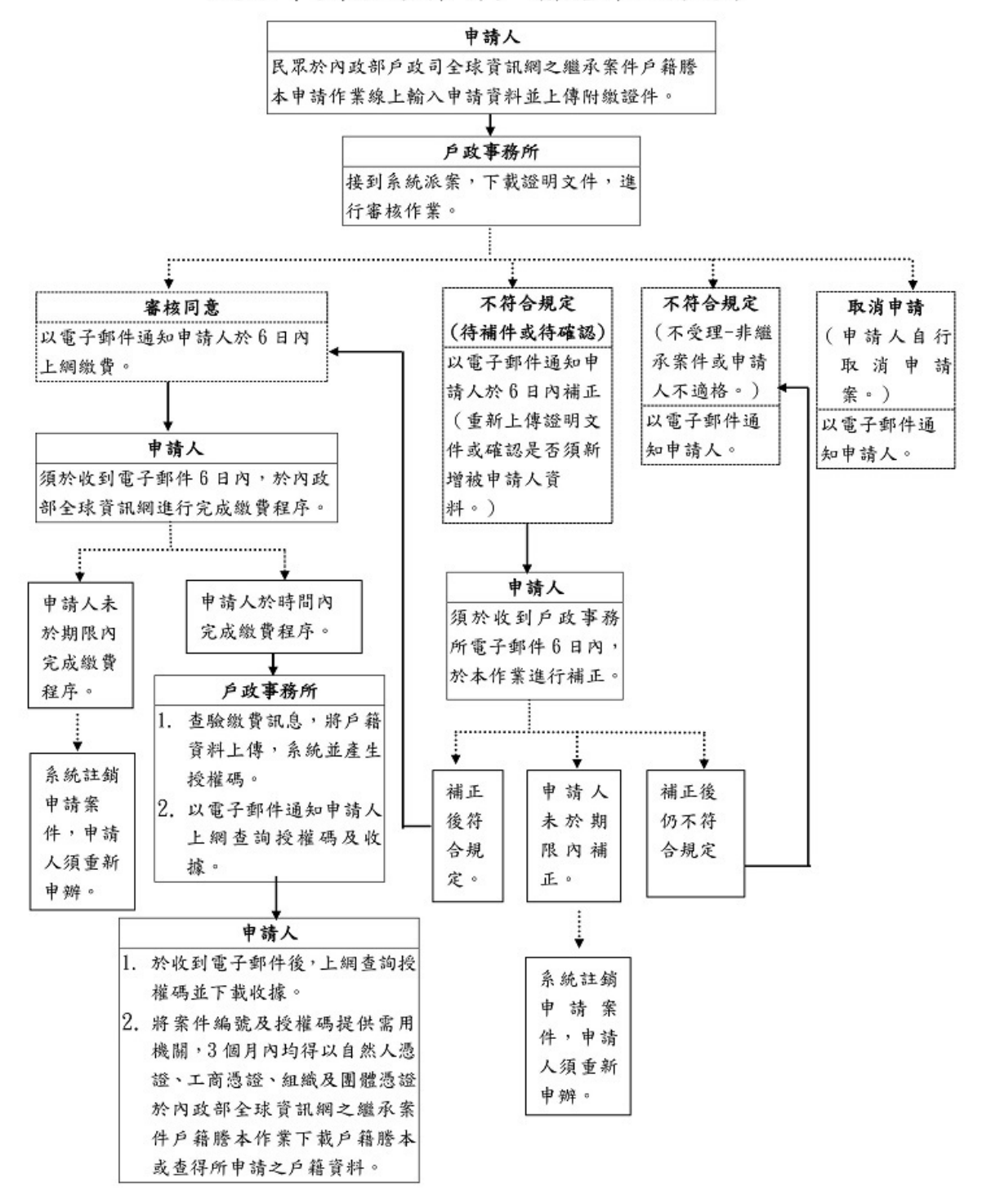

#### 圖1繼承案件戶籍謄本申請流程圖

二、內政部戶政司全球資訊網(使用者:民眾)

內政部戶政司全球資訊網提供網路申辦服務,因應民眾自行 上網申請繼承案件戶籍謄本,新增「繼承案件戶籍謄本」功能, 功能說明如下:

(一)繼承案件戶籍謄本申請

民眾連線至內政部戶政司全球資訊網,於"網路申辦服務",點選"戶籍謄本",至左邊選單選取"繼承案件戶籍謄 本申請"。

| 中華民國<br>内政部户政司全球<br>Dept. of Household Registrat | <b>资訊網</b><br>lion, M.O.I. | [50] (1) (10) (10) (10)<br>熱鬥ĝ尋 ▶ 病胞申辨服務 身分塑得失 申編課化函<br>※ 本司簡介 新聞與公告 網路申辦服務 法規與申辦須知 主題資訊 公開資訊                                                                                                    |  |  |  |  |  |  |  |
|--------------------------------------------------|----------------------------|----------------------------------------------------------------------------------------------------|--|--|--|--|--|--|--|
| □ 》網路甲號服務 》 戶籍謄本:                                | ≫ 縮承柔件戸籍暦本甲間               | 号≫ 堀岸茶件戸總匯本申請                                                                                                    |  |  |  |  |  |  |  |
| 政網路申辦服務作業說明                                      |                            | 網路申辦繼承案件戶籍謄本注意事項                                                                                                    |  |  |  |  |  |  |  |
| 民身分證                                             | +                          |                                                                                                    |  |  |  |  |  |  |  |
| 籍謄本                                              | -                          | 一、內以即戶以司至冰貧訊網24小時提供申請入使用自然入應超進行「網路中鄉攝漸漸件戶籍證本」<br>申辦作業。                                                                                                    |  |  |  |  |  |  |  |
| 電子戶籍謄本申辦作業                                       | +                          | 二、申購人資格:具有繼承權資格之繼承人本人(依民法第1138修至第1140條規定之繼承人順位審<br>認) ·                                                                                                    |  |  |  |  |  |  |  |
| 氏本戶籍謄本申辦作業                                       | +                          | 三、申請對象:                                                                                                    |  |  |  |  |  |  |  |
| 崖承案件戶籍謄本申請                                       | -                          | <ol> <li>因繼承申請一親等直条加穩(如父母、子女)或寇佩戶籍禮本,無須上鄭判舊關後超明文件。</li> <li>因繼承申請其他繼承(如兄弟姐妹、祖父母)戶籍謄本,應併同上傳利喜關後超明文件。</li> <li>上朝的細端土文体及總備一於西田總期留中之、並正常的財民主教者(在社会)和任命之所的瑞士人,其前</li> </ol>                                         |  |  |  |  |  |  |  |
| 繼承案件戶籍謄本申請                                       |                            | 上,用户籍店本之权 致佳我,你带用烦闹用工之作工造和单工或有关中码主户户籍店本介, 共該<br>均由受理機關經審核無誤後,就有利害關係之部分提供戶籍資料。                                                                                                    |  |  |  |  |  |  |  |
| 繼承案件戶籍謄本查詢<br>繼承案件戶籍謄本下載作業<br>繼承案件戶籍謄本操作手冊       |                            | 四、利客關後證明文件類型(以下列3種文件為限,握一上傳):<br>1.第一類土地(或違物) 建本或土地(或違物) 權狀、他項權利證明書。另倚申請人提供被繼承人<br>不動產種的者。得由史獎關關證地地資源系統實道證證證實書。得免上傳。<br>2.3個月內全國財產稅總購戶財產直詢渴望。<br>3.需用機關開立之補正通知單。<br>前單一個利需屬性全性,以提指或始問(這所目異高解析度影像)。僅原IPG格式,每個申請套 |  |  |  |  |  |  |  |
| 大宗戶籍謄本申請                                         | +                          | 件不限上傳檔案數量,惟單一檔案須小於10MB。                                                                                                    |  |  |  |  |  |  |  |
| <b>曾子遷徙紀錄證明書申辦作業</b>                             | +                          | 五、維握天數;原則為6個工作天、如涉及3代以上之繼译案件可由受理機關審酌於9個工作天內完成<br>(以上銷題天數須扣除侍補正: 待確認或待繳費之等侍時間),何屬複雜案件需再延長辦理天數者。由受<br>按書類的例案了約4日本現象                                                                                               |  |  |  |  |  |  |  |
| 籍申辦                                              | +                          | 六、案件派送:本系統將申請案件以輪流派送方式至指定戶政事務所受理,派送時間為上班時間;上午                                                                                                    |  |  |  |  |  |  |  |
| 他申辦                                              | +                          | 8點至下午5點。                                                                                                    |  |  |  |  |  |  |  |
| 上申辦戶籍登記                                          | +                          | 七、相關費用: 1. 依「戶政規費收費標準」規定,戶籍謄本每張為新蜜物15元整。                                                                                                    |  |  |  |  |  |  |  |
| 役政管家APP服務                                        | +                          | 2. 經受理機關審查無誤且查找完該後通知申請人繳費,該申請人可至「繼承累件戶籍謄本查詢作業」「繳費資訊」查詢,並透過館價匯款、ATM及絕路韻帳業方式撤納規費。                                                                                                    |  |  |  |  |  |  |  |
| ew-elD網路申辦功能                                     | +                          | 3.如因重複激軟、溢軟、激費全額不足或其他特殊事由,必須辦理再激費或過費時,須親自與受理<br>機關確認激軟或過費方式。                                                                                                    |  |  |  |  |  |  |  |

圖 2 作業說明畫面

| 網路申辦繼承案件戶籍謄本注意事項                                                                                                    |
|----------------------------------------------------------------------------------------------------|
| 一、內政部戶政司全球資訊網24小時提供申請人使用自然人憑證進行「網路申辦繼承案件戶籍謄本」申辦作業。                                                                                                    |
| 二、申請人資格:具有繼承權資格之繼承人本人(依民法第1138條至第1140條規定之繼承人順位審認)。                                                                                                    |
| <ul> <li>三、申請對象:</li> <li>1. 因繼承申請一親等直系血親(如父母、子女)或配偶戶籍謄本,無須上傳利害關係證明文件。</li> <li>2. 因繼承申請其他繼承人(如兄弟姐妹、祖父母)戶籍謄本,應併同上傳利害關係證明文件。</li> <li>上開戶籍謄本之核發種類,除需用機關開立之補正通知單上載有須申請全戶戶籍謄本外,其餘均由受理機關經審核無誤後,就有利害關係之部分提供戶籍資料。</li> </ul>                                                                                                   |
| 四、利害關係證明文件類型(以下列3種文件為限,擇一上傳):<br>1.第一類土地(或違物) 謄本或土地(或違物) 權狀、他項權利證明書。另倘申請人提供被繼承人不動產標的者,得由受理機關透過地政資訊網路系統查並查證屬實<br>者,得免上傳。<br>2.3個月內全國財產稅總歸戶財產查詢清單。<br>3.需用機關關立之補正通知單。<br>前開上傳利害關係文件,以掃描或拍照(清晰且興高解析度影像),僅限JPG格式,每個申請案件不限上傳檔案數量,惟單一檔案須小於10MB。                                                                                |
| 五、辦理天數:原則為6個工作天,如涉及3代以上之繼承案件可由受理機關審酌於9個工作天內完成(以上辦理天數須扣除待補正、待確認或待撤費之萼待時間),倘屬複雜<br>案件需再延長辦理天數者,由受理機關以電子鄞件另為通知。                                                                                                    |
| 六、案件派送:本系統將申請案件以輪流派送方式至指定戶政事務所受理,派送時間為上班時間:上午8點至下午5點。                                                                                                    |
| <ul> <li>七、相關費用:</li> <ol> <li>依「戶取規費收費標準」規定,戶籍謄本每張為新壹幣15元整。</li> <li>促受理機關審查無誤且查找完該後通知申請人繳費,該申請人可至『繼承案件戶籍謄本查詢作業』「繳費資訊」查詢,並透過臨櫃匯款、ATM及網路轉帳等方式繳納規費。</li> <li>如因重複繳款、溢款、繳費金額不足或其他特殊事由,必須辦理再繳費或退費時,須親自與受理機關確認繳款或退費方式。</li> <li>4.因轉帳或匯款所生手擴費,由申請人自行負擔。</li> </ol></ul>                                                      |
| <ul> <li>八、審查: 經受理機關審查後以電子郵件方式回復審查結果如下:</li> <ol> <li>取消申請:申請人自行取消申請案(已完成繳費後不得取消)。</li> <li>不受理:非屬繼承案件或申請人還格不予受理。</li> <li>待讓下:請重新再上傳本申請案之相關證明文件。</li> <li>待確認: 經受理機關查找後新增繼承人即被申請人資料,待申請人確認是否申請。</li> <li>待繳費: 經受理機關臺拉後新增繼承人即被申請人激費。</li> <li>上開審查結果倘經受理機關通知後6日內未補件、未確認或未繳費者,則本系統將自動予以註銷本申請案並以電子整件通知申請人。</li> </ol></ul> |
| 九、核發:受理機關經確認申請人已繳費完成,寄送電子鄞件通知申請人,申請人再以自然人憑證於進度查詢查詢授權碼, 再將案件編號及授權碼交予需用機關(構);<br>再由需用機關(構)人員以自然人憑證、工商應證或組織及團體憑證, 輸入授權碼與案件編號於內政部戶政司全球資訊網讀取相關戶籍資料。                                                                                                    |
| 十、有效期限:有關「網路申辦繼承案件戶籍謄本」所核發之戶籍資料下載期間為3個月,逾期原申請資料系統自動註錢,須重新申請。                                                                                                    |

我已閱讀完成,下一步

圖3注意事項畫面

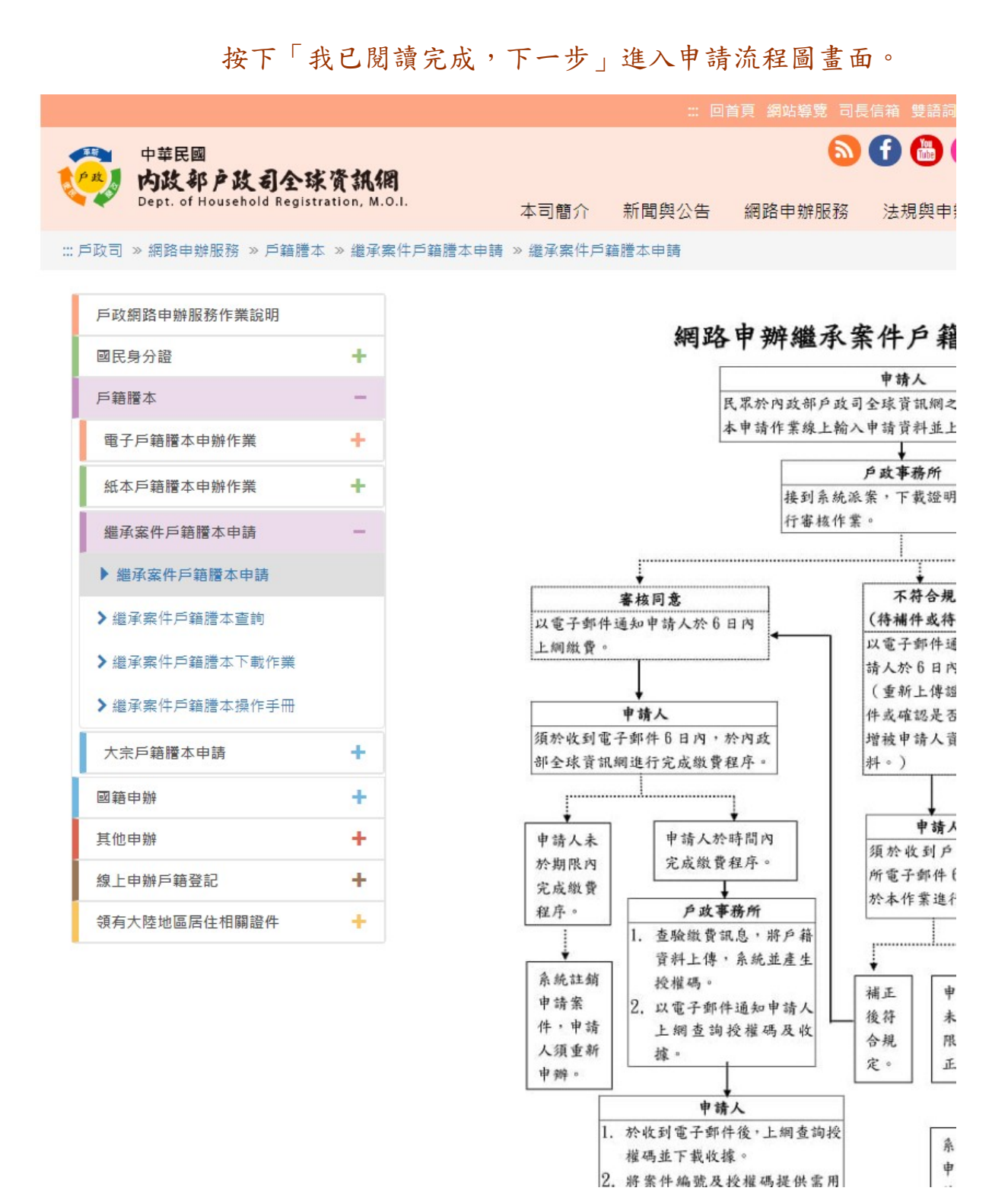

圖4申請流程圖畫面

### 按下「確認」按鈕進入同意書畫面。

|                                                        |                                                                                  |                                                                                                    | 🛛                                                                               | 首頁 網站導覽 司長                                                | 信箱 雙語詞                                                                                                    |  |  |
|--------------------------------------------------------|----------------------------------------------------------------------------------|----------------------------------------------------------------------------------------------------|---------------------------------------------------------------------------------|-----------------------------------------------------------|----------------------------------------------------------------------------------------------------|--|--|
| 中華民國<br><b>内政部户政司全球</b><br>Dept. of Household Registra | <b>资訊網</b><br>tion, M.O.I.                                                       | 本司簡介                                                                                                    | 新聞與公告                                                                           | 網路申辦服務                                                    | 日      日      日     日 |  |  |
| 久司 » 網路申辦服務 » 戶籍謄本                                     | »繼承案件戶籍謄本申請                                                                      | i > 繼承案件戶                                                                                                    | 籍謄本申請                                                                           |                                                           |                                                                                                    |  |  |
| 戶政網路申辦服務作業說明                                           |                                                                                  |                                                                                                    |                                                                                 |                                                           |                                                                                                    |  |  |
| 國民身分證                                                  | +                                                                                |                                                                                                    | 約                                                                               | 的時中辦繼承                                                    | 案件戶筆                                                                                                    |  |  |
| ≦籍謄本                                                   | -                                                                                | 歡迎您使用                                                                                                    | <b>丮「網路申辦繼承</b>                                                                 | <b>案件戶籍謄本」</b> 功能                                         | ,在使用本功                                                                                                    |  |  |
| 電子戶籍謄本申辦作業                                             | +                                                                                | 一、依電:<br>用本系統國                                                                                                    | 子簽章法第四條第<br>肇製具有電子簽章                                                            | 一項及第九條第一項<br>之電子文件作為通信                                    | 規定,為維護<br>及交易之基礎                                                                                                    |  |  |
| 紙本戶籍謄本申辦作業                                             | +                                                                                | 蓋章確定之                                                                                                    | 之相關法律責任。                                                                        |                                                           |                                                                                                    |  |  |
| 灪承案件戶籍謄本申請                                             | -                                                                                | `4系》<br>業。                                                                                                    | <sup>允</sup> 申請人須使用目                                                            | 然人憑證驗證甲辦,                                                 | 請充使用愁的                                                                                                    |  |  |
| 進承案件戶籍謄本申請                                             |                                                                                  | 三、如未仰<br>所需費用。                                                                                                    | <sub>衣</sub> 受理機關通知規<br>,受理機關將以電                                                | 定,於期限內領取辦<br>子郵件通知註銷該申                                    | 理結果或補足<br>請案。                                                                                                    |  |  |
| 繼承案件戶籍謄本查詢                                             |                                                                                  | 四、利用2                                                                                                    | 本系統繳費時,提                                                                        | 供「晶片金融卡轉帳                                                 | 、信用卡」等                                                                                                    |  |  |
| 承案件戶籍謄本下載作業                                            |                                                                                  | 行 貝 瑪 // 1<br>流派 案 方 元<br>費 申請 / 7                                                                                                    | 如囚重複激款、溢<br>式辦理,退費時,<br>不接受網路退費。                                                | A翻、翻款金額不足與<br>須親自或以郵寄方式                                   | 6具他特殊争日<br>(應檢附回郵信                                                                                                    |  |  |
| 繼承案件戶籍謄本操作手冊                                           |                                                                                  | 五、申請ノ                                                                                                    | 人於案件申請時,                                                                        | 同意詳填聯絡電話及                                                 | 電子信箱等資                                                                                                    |  |  |
| 的家族                                                    |                                                                                  | 件發送作到<br>時,該申請                                                                                                    | 業;若因申請人未<br>青案件延遲盧理或                                                            | 填寫個人通訊資訊或<br>無法處理之後果由申                                    | 資訊填寫錯誤<br>請人自行承擔                                                                                                    |  |  |
| 翻籍申辦                                                   | +                                                                                | 六、申請人利用「網路申辦繼承案件戶籍」                                                                                                    |                                                                                 |                                                           |                                                                                                    |  |  |
| 其他申辦                                                   | +                                                                                | <u>よう</u><br>属責於受到                                                                                                    | 里機關之事由,時                                                                        | 間不予併入計算。                                                  | ENE / 12 -30 75772 15                                                                                                    |  |  |
| 上申辦戶籍登記                                                | +                                                                                | 七、申請ノ<br>1. 有系                                                                                                    | 人使用本網路申請<br>編取、更改、破壞                                                            | 服務,有下列情形之<br>他人資訊情事者。                                     | 一者,由申請                                                                                                    |  |  |
| 袋戶政APP服務                                               | +                                                                                | 2. 有担<br>3. 散想                                                                                                    | 曽自複製他人資訊<br>■雪腦病毒者。                                                             | 轉告、轉載情事者。                                                 |                                                                                                    |  |  |
|                                                        | 3. 啟循电脑内每有。         4. 有盜用他人資訊申請案(         5. 擷取非經所有者正式開加         6. 其他有危害通信或違反) |                                                                                                    |                                                                                 |                                                           |                                                                                                    |  |  |
|                                                        |                                                                                  | 八、個人<br>1. 内<br>集<br>2. 申請<br>9.<br>月<br>4<br>1. 内<br>4<br>1. 内<br>4 | 資料提供同意聲明<br>文部取得您的個人<br>、處理及利用您的<br>皆人於案件申請時<br>鬱開進行資料處理<br>身分、奧您進行連<br>施之使用方式。 | 資料,目的在辦理您<br>個人資料。<br>,同意詳填姓名、出<br>和發送電子郵件作業<br>絡、提供您進行申辦 | 申請案件,在 <br>生年、國民身:<br>; 並同意其依!<br>進度查詢等相                                                                                                    |  |  |

### 圖5同意書畫面

按下「同意」按鈕後顯示申請作業畫面;若按下「不同意」則畫面導 回注意事項畫面。畫面中星號為必輸入欄位。

|                                                                     | 繼承案作                             | 牛戶籍謄本申請作業                          | Ě                |
|---------------------------------------------------------------------|----------------------------------|------------------------------------|------------------|
| 被繼承人                                                                |                                  |                                    | 標註星號(*)表示此欄位必須填寫 |
| *被繼承人姓名:<br>                                                        | 人世夕                              |                                    |                  |
| 0.09 WHI / (10X HE) / ( /                                           |                                  |                                    |                  |
| 申請人                                                                 |                                  |                                    |                  |
| *身分確認方式:                                                            |                                  |                                    |                  |
| ●自然人憑證○行動                                                           | 助自然人憑證                           |                                    |                  |
| *申請人姓名:<br>請輸入由請人t                                                  | 性名                               |                                    |                  |
| *國民身分證統一編                                                           | at :-                            |                                    |                  |
| 請輸入國民身分<br>*自然人憑證IC未審問                                              | 分證統一編號<br>碼(PIN Code):           |                                    |                  |
| 請輸入自然人刻                                                             | 愚證IC卡密碼                          |                                    |                  |
| *戶籍所在地:<br>縣(市):                                                    |                                  |                                    |                  |
| 時選擇<br>鄉(額市區):                                                      |                                  | ~                                  |                  |
| 前還揮                                                                 |                                  | ~                                  |                  |
| *聯絡電話:                                                              |                                  |                                    |                  |
| (市話)參考格式:有                                                          | 分機(02)1234XXXX#                  | 12XX,無分機(02)1234XXXX               |                  |
| 请赖人于微號(<br>(手機)參考格式:手                                               | 债<br>機090000XXXX                 |                                    |                  |
| *電子信箱:<br>  詰 給 λ 頭 Z 信 4                                           | 24-<br>1-1-                      |                                    |                  |
| *繼承事由:                                                              | 11                               |                                    |                  |
| □申請一親等直系血 □申請其他繼承人()                                                | 11親(如父母、子女)或 <br>如兄弟姊妹、祖父母)      | 紀偶                                 |                  |
| 請勾選謄本顯示內容<br>第1順位繼承人是否:                                             | F:□列印個人記事(<br>有拋棄繼承:○有●          | □列印全戶動態記事 □ 被繼承。<br>"!!            | 人與繼承人同戶          |
|                                                                     |                                  |                                    |                  |
| 受委託人                                                                |                                  |                                    |                  |
| 要此人姓名:<br>請輸入受委託。                                                   | 人姓名                              |                                    |                  |
| 受委託人聯絡電話:<br>請輸入聯絡電話                                                | E                                |                                    |                  |
| 参考格式:(02)11<br>。<br>··································              | 234XXXX#12XX \                   |                                    |                  |
| 或 09000                                                             | J0XXXX                           |                                    |                  |
| 被申請人 ( 請輸入                                                          | 國民身分證統一編                         | 號或姓名加出生年)                          |                  |
| 國民身分證統一編                                                            |                                  |                                    |                  |
|                                                                     | *被申請人姓名                          | 民國                                 | *與被申請人關係         |
| 词朝人身 <b>分</b> 證                                                     | 姓名                               | 111(西元2022) 🖌 年                    | 與被申請人關;          |
|                                                                     |                                  | 215 400                            |                  |
|                                                                     |                                  | 771-40                             |                  |
| 需求說明(限250字                                                          | )                                |                                    |                  |
|                                                                     |                                  |                                    |                  |
|                                                                     |                                  |                                    |                  |
|                                                                     |                                  |                                    | h                |
| 圖形驗證                                                                |                                  |                                    |                  |
|                                                                     |                                  |                                    |                  |
| * 圖形版證:                                                             |                                  | 製新驗證碼 話音播放                         |                  |
| 請輸入圖形驗調                                                             | 澄碼                               |                                    |                  |
| 目结束頂                                                                |                                  |                                    |                  |
| → 二 以下具結事項,若利                                                       | 有不管,自合法律要任                       |                                    |                  |
| <ol> <li>自然人憑證為本</li> <li>個人資料皆為真</li> </ol>                        | 人持有・<br>査資料・                     |                                    |                  |
|                                                                     |                                  |                                    |                  |
|                                                                     |                                  | 確定取消                               |                  |
|                                                                     |                                  |                                    |                  |
|                                                                     |                                  |                                    |                  |
| ₩ 如需使用自然人憑證                                                         | 1. 請使用者務必下載                      | 安裝 跨平台網頁元件                         |                  |
| <ul> <li>至自然人憑證中心書<br/>頁元件下載,請依作</li> </ul>                         | 周站 https://moica.na<br>業系統選取安裝,目 | it.gov.tw,下載路徑為:本國人<br>前不支援行動裝置安裝。 | 士→憑證作業→跨平台網      |
| <ul> <li>此安裝已包含 HICO<br/>使用,以避免用戶 P</li> <li>一世一里後, ME-1</li> </ul> | 5 卡片管理工具,請信<br>IN 碼被鎖或是無法使       | 电用者務必使用最新版本,方能:<br> 用之情事發生。<br>    | 完整支援目然人感躍之讀取及    |
|                                                                     |                                  |                                    |                  |

圖 6 申請作業畫面\_自然人憑證

|                                          | 繼承案作                                               | 牛戶籍謄本申請作業                                               | ×                                |
|------------------------------------------|----------------------------------------------------|---------------------------------------------------------|----------------------------------|
| 被繼承人                                     |                                                    |                                                         | 濡註星號(*)表示此欄位必須填寫。                |
| *被繼承人姓名:<br>= 計論 入 边 總 承                 | 人他夕                                                |                                                         |                                  |
| 104 403 / C12C/482 / FV.                 | /0110                                              |                                                         |                                  |
| 申請人                                      |                                                    |                                                         |                                  |
| *身分確認方式:                                 |                                                    |                                                         |                                  |
| ○自然人憑證●行                                 | 動自然人憑證                                             |                                                         |                                  |
| *申請人姓名:<br>請輸入申請人!                       | 姓名                                                 |                                                         |                                  |
| *國民身分證統一編                                | St. :                                              |                                                         |                                  |
| 請輸入國民身:<br>*戶籍所在地:                       | 分證統一編號                                             |                                                         |                                  |
| 縣(市):<br>誘遐徑                             |                                                    | ~                                                       |                                  |
| 鄉(鎮市區):                                  |                                                    |                                                         |                                  |
| 时增位<br>*聯絡電話:                            |                                                    | ·                                                       |                                  |
| 請輸入市話<br>(市話)參考格式: 有                     | 分機(02)1234XXXX#                                    | 12XX,無分機(02)1234XXXX                                    |                                  |
| 請輸入手機號                                   | 碼                                                  |                                                         |                                  |
| *電子信箱:                                   | 1000000000                                         |                                                         |                                  |
| 請輸入電子信:                                  | 箱                                                  |                                                         |                                  |
| □ 申請一親等直系(<br>□ 申請一親等直系)                 | 血親(如父母、子女)或i                                       | 配偶                                                      |                                  |
| □申請具他繼承人(<br>請勾選謄本願示內容                   | 如元弟殇妹、祖文母)<br>§ : □列印個人記事〔                         | □列印全戶動態記事 □ 被繼承ノ                                        | 人與繼承人同戶                          |
| 第1順位繼承人是否                                | 有拋棄繼承:○有 🖲                                         | <b>**</b>                                               |                                  |
| 受委託人                                     |                                                    |                                                         |                                  |
| 受委託人姓名:                                  | 1.00.00                                            |                                                         |                                  |
| 請輸入受委託,<br>受委託人聯絡電話:                     | 人姓名                                                |                                                         |                                  |
| 請輸入聯絡電                                   | 話                                                  |                                                         |                                  |
| 或 (02)1<br>或 0900                        | 234XXXX \<br>00XXXX                                |                                                         |                                  |
|                                          |                                                    |                                                         |                                  |
| 做申請入(請期入                                 | 國氏身分證就一确                                           | 號或姓名加出生牛)                                               |                                  |
| SE SE SE SE SE SE SE SE SE SE SE SE SE S | *被申請人姓名                                            | 出生年                                                     | *與被申請人關係                         |
| 請輸入身分證                                   | 姓名                                                 | 民國 111(西元 2022) ~ 年                                     | 商選擇 > ×                          |
|                                          |                                                    |                                                         |                                  |
|                                          |                                                    | 新增                                                      |                                  |
| 需求說明(限250字                               | )                                                  |                                                         |                                  |
|                                          |                                                    |                                                         |                                  |
|                                          |                                                    |                                                         |                                  |
|                                          |                                                    |                                                         | li li                            |
| 圖形驗證                                     |                                                    |                                                         |                                  |
|                                          |                                                    |                                                         |                                  |
| * 圖形版證:                                  |                                                    | 教新驗證備 話音播放                                              |                                  |
| 請輸入圖形驗                                   | 證碼                                                 |                                                         |                                  |
| 目結束頂                                     |                                                    |                                                         |                                  |
| → 以下局结事項,若                               | <sub>有不啻</sub> ,自負法律寄任                             |                                                         |                                  |
| 1. 自然人憑證為本<br>2. 個人資料皆為責                 | 人持有。<br>實資料。                                       |                                                         |                                  |
|                                          |                                                    |                                                         |                                  |
|                                          | *                                                  | 1行身份驗證 取消                                               |                                  |
|                                          |                                                    |                                                         |                                  |
|                                          |                                                    |                                                         |                                  |
| ※如需使用自然人憑證                               | 12. 請使用者務必下載                                       | 安裝 跨平台網頁元件                                              |                                  |
| <ul> <li> <ul> <li></li></ul></li></ul>  | gusinttps://moica.na<br>F業系統選取安裝,目<br>DS 卡片管理工具,MA | it.gov.tw,下戰路徑為:本國人<br>前不支援行動裝置安裝。<br>自用者務必使用番新版本,有4400 | 士 → 憑證作業 → 跨平台網<br>完整支援自然人馮璐之論取五 |
| 使用,以避免用户<br>• 安裝完畢後, Wind                | PIN 碼被鎖或是無法使<br>ows 使用者可點繼「                        | :用之情事發生,<br>開始」→「所有程式」,將會出                              | 現「HICOS PKI Smart                |
| Card」及「跨平台的<br>※如需使用行動自然/                | 周貞元件」等資料夾。<br>(憑證,相關資訊講至                           | 行動自然人憑證網站https://fid                                    | lo.moi.gov.tw                    |
|                                          |                                                    |                                                         |                                  |

圖7申請作業畫面\_行動自然人憑證

輸入「被繼承人姓名」、「姓名」、「國民身分證統一編號」、 「自然人憑證 IC 卡密碼」、「戶籍所在地」、「聯絡電話」、「電子 信箱」、「繼承事由」及「圖形驗證碼」;當輸入被申請人相關資 訊時,須在「國民身分證統一編號」、「姓名」、「出生年」及 「與被申請人關係」,填寫完相關資訊後按下「確定」按鈕。

若繼承事由選擇申請一親等直系血親,無須上傳利害關係 文件。

|                                                                     | 繼承案作                                      | 牛戶籍謄本申請作う                                      | ×.                                      |
|---------------------------------------------------------------------|-------------------------------------------|------------------------------------------------|-----------------------------------------|
| 被繼承人                                                                |                                           | C                                              | 標註星號(*)表示此欄位必須感寫                        |
| *被繼承人姓名:<br>宮大明                                                     |                                           |                                                |                                         |
|                                                                     |                                           |                                                |                                         |
| 申請人                                                                 |                                           |                                                |                                         |
| *身分確認方式:                                                            |                                           |                                                |                                         |
| ●自然人憑證○行!                                                           | 助自然人憑證                                    |                                                |                                         |
| 日晴典                                                                 |                                           |                                                |                                         |
| *國民身分證統一編                                                           | ::                                        |                                                |                                         |
| *自然人憑證IC卡密                                                          | 碼(PIN Code):                              |                                                |                                         |
| *******<br>*戶籍所在地:                                                  |                                           |                                                |                                         |
| 縣(市):                                                               |                                           |                                                |                                         |
| 鄉(鎮市區):                                                             |                                           |                                                |                                         |
| 瑞芳函<br>*聯絡電話:                                                       |                                           | ~                                              |                                         |
| (02)12<br>(市話)参考格式: 有                                               |                                           | 12XX,無分機(02)1234XXXX                           |                                         |
| 0910                                                                | 18090007777                               |                                                |                                         |
| (Jour)197191131(于<br>*電子信箱:                                         |                                           |                                                |                                         |
| ·<br>*邏承事由:                                                         |                                           |                                                |                                         |
| ✓申請一親等直系」 □申請其他繼承↓(                                                 | 11親(如父母、子女)或<br>如兄弟姊妹、祖父母)                | 紀偶                                             |                                         |
| 請勾選謄本願示內容                                                           | F: □列印個人記事(                               | □列印全戶動態記事 □ 被繼承/                               | 人與繼承人同戶                                 |
| 第1順位繼承人是由                                                           | 有提葉繼承:○湾 ●                                |                                                |                                         |
| 受委託人                                                                |                                           |                                                |                                         |
| 受委託人姓名:<br>詰輸入受委託                                                   | 人姓名                                       |                                                |                                         |
| 受委託人聯絡電話:                                                           | ti i i i i i i i i i i i i i i i i i i    |                                                |                                         |
| 請喇人聯絡電<br>参考格式:(02)1                                                | 店<br>234XXXX#12XX、                        |                                                |                                         |
| 或 (02)1<br>或 0900                                                   | 234XXXXX -<br>00XXXXX                     |                                                |                                         |
| 被申請人(請輸入                                                            | 國民身分證統一編                                  | 號或姓名加出生年)                                      |                                         |
| 國民身分證統一編                                                            |                                           |                                                |                                         |
| 號<br>(計本) 白八部                                                       | *被申請人姓名                                   | 出生年                                            | *與被申請人關係                                |
| 道棚人身分證                                                              | 呂欣盈                                       | 60 (西元 1971) 🖌 年                               | 子女 <b>×</b><br>子女                       |
| 請輸入身分證                                                              | 呂二寶                                       | 民國                                             | 子女 <b>~</b> ×                           |
|                                                                     |                                           | 66 (西元 1977) 🖌 年                               | 子女                                      |
|                                                                     |                                           | 新墙                                             |                                         |
|                                                                     |                                           |                                                |                                         |
| 需求說明(限250字                                                          | )                                         |                                                |                                         |
|                                                                     |                                           |                                                |                                         |
|                                                                     |                                           |                                                |                                         |
|                                                                     |                                           |                                                |                                         |
| 圖形驗證                                                                |                                           |                                                |                                         |
| * 圖形驗證:                                                             | <b>H4</b> T6 🗖                            | 製新驗證碼 【語音播放                                    |                                         |
| 圖形驗證碼:<br>4H4T6                                                     |                                           |                                                |                                         |
|                                                                     |                                           |                                                |                                         |
| 具結事項                                                                |                                           |                                                |                                         |
| 以下興結學項,若<br>1.自然人憑證為本<br>2.個人資料皆為買                                  | ●☆夏、田東法律費任<br>人持有。<br> 遭資料。               |                                                |                                         |
|                                                                     |                                           |                                                |                                         |
|                                                                     |                                           | 確定取消                                           |                                         |
|                                                                     |                                           |                                                |                                         |
|                                                                     |                                           |                                                |                                         |
| ₩ 如需使用自然人憑問                                                         | 1. 铸使用者務必下載:                              | 安裝 跨平台網頁元件                                     |                                         |
| <ul> <li>至 自然人憑證中心結<br/>更元件下載,請依何</li> </ul>                        | 周站 https://moica.na<br>F業系統選取安職・目         | it.gov.tw,下戰路徑為:本國人<br>前不支援行動裝置安裝。             | 士→憑證作業→跨平台網                             |
| <ul> <li>n.安裝已包含 HICC<br/>使用,以避免用戶 F</li> <li>安裝完墨後,Wind</li> </ul> | ったロゴ理上具・調想<br>NN 碼被鎖或是無法使<br>ows 使用者可點還「開 | en 自伤必觉用厥新版本,方能3<br>1用之情事發生。<br>開始」→「所有程式」,將會出 | nalla (東南加八源喧之讀取及<br>1現「HICOS PKI Smart |
| Card」及「跨平台的                                                         | 周頁元件」 等資料夾。<br>憑證,相關資訊請至                  | 行動自然人憑證網站https://fic                           | lo.moi.gov.tw                           |
| ※如需使用行動自然/                                                          | (憑證)相關資訊時至                                | 行動自然人憑證網站https://fic                           | lo.moi.gov.tw                           |

圖 8 申請作業畫面-申請一親等直系血親\_自然人憑證

|                                                    | 繼承案作                                                                                       | 牛戶籍謄本申請作業                         | ¥.                                                |
|----------------------------------------------------|--------------------------------------------------------------------------------------------|-----------------------------------|---------------------------------------------------|
| 被繼承人                                               |                                                                                            |                                   | 聽註星號(*)表示此欄位必須換寫                                  |
| *被繼承人姓名:                                           |                                                                                            |                                   |                                                   |
| 古大明                                                |                                                                                            |                                   |                                                   |
| 申請人                                                |                                                                                            |                                   |                                                   |
| *身分確認方式:                                           |                                                                                            |                                   |                                                   |
| ●自然人憑證○行                                           | 劫自然人憑證                                                                                     |                                   |                                                   |
| *申請人姓名:                                            |                                                                                            |                                   |                                                   |
| *國民身分證統一編                                          | at :                                                                                       |                                   |                                                   |
| Z1<br>*自然人馮嘏IC七家                                   | ≝rPIN Code 1:                                                                              |                                   |                                                   |
| •••••                                              |                                                                                            |                                   |                                                   |
| *戶韽所在地:<br>縣(市):                                   |                                                                                            |                                   |                                                   |
| 新北市<br>鄉(鎮市區);                                     |                                                                                            | ~                                 |                                                   |
| 瑞芳區                                                |                                                                                            | ~                                 |                                                   |
| *聯絡電話:<br>(02)12                                   |                                                                                            |                                   |                                                   |
| (市話)参考格式: 有                                        | 分機(02)1234XXXX#                                                                            | 12XX,無分機(02)1234XXXX              |                                                   |
| (手機)參考格式:手                                         | 機090000XXXX                                                                                |                                   |                                                   |
| ~電子信和:                                             |                                                                                            |                                   |                                                   |
| *繼承事由:                                             |                                                                                            | 记偶                                |                                                   |
| ✓ 申請其他繼承人(<br>請勿遵勝本願云內容                            | 如兄弟姊妹、祖父母)                                                                                 |                                   | 山湖總子山間后                                           |
| 前 · · · · · · · · · · · · · · · · · · ·            | □ 7944個人記事し<br>有拋棄繼承: ○ 有 ●                                                                | - / seff エ / sone 記 学 山 仮進承/<br>無 | く)<br>予告報<br>で<br>本<br>よ<br>へ<br>で<br>し<br>プ<br>一 |
| 四禾仁 1                                              |                                                                                            |                                   |                                                   |
| 受委託人姓名:                                            |                                                                                            |                                   |                                                   |
| 請輸入受委託                                             | 人姓名                                                                                        |                                   |                                                   |
| 請輸入聯絡電訊                                            | 活                                                                                          |                                   |                                                   |
| 参考格式:(02)1.<br>或 (02)1.                            | 234XXXX#12XX +<br>234XXXX +                                                                |                                   |                                                   |
| 或 09000                                            | )0XXXX                                                                                     |                                   |                                                   |
| 被申請人 ( 請輸入                                         | 國民身分證統一編                                                                                   | 號或姓名加出生年)                         |                                                   |
| 國民身分證統一編<br>號                                      | *被申請人姓名                                                                                    | 出生年                               | *與被申請人關係                                          |
| 請輸入身分證                                             | 呂欣盈                                                                                        | 民國                                | 兄弟姊妹 <b>~</b> ×                                   |
|                                                    |                                                                                            | 60 (西元 1971) 🖌 年                  | 兄弟姊妹                                              |
| 請輸入身分證                                             | 呂二寶                                                                                        | 民國<br>66(西元1977) ¥                | X ▼ X                                             |
|                                                    |                                                                                            |                                   | 10 Min ER OF                                      |
|                                                    |                                                                                            | 新増                                |                                                   |
| 需求說明(限250字                                         | )                                                                                          |                                   |                                                   |
|                                                    |                                                                                            |                                   |                                                   |
|                                                    |                                                                                            |                                   |                                                   |
|                                                    |                                                                                            |                                   | h                                                 |
| 圖形驗證                                               |                                                                                            |                                   |                                                   |
| A DEVISION                                         |                                                                                            |                                   |                                                   |
| 圖形驗證碼:                                             |                                                                                            | 製約驗證備 話首播放                        |                                                   |
| 4H4T6                                              |                                                                                            |                                   |                                                   |
| 具結事項                                               |                                                                                            |                                   |                                                   |
| 以下具結事項,若                                           | 有不靈,自負法律責任                                                                                 |                                   |                                                   |
| <ol> <li>自然人憑證為本</li> <li>個人資料皆為真</li> </ol>       | 人持有。<br>賽資料。                                                                               |                                   |                                                   |
|                                                    |                                                                                            |                                   |                                                   |
|                                                    |                                                                                            | 確定取消                              |                                                   |
|                                                    |                                                                                            |                                   |                                                   |
|                                                    |                                                                                            |                                   |                                                   |
| ※如需使用自然人憑證<br>• 至 自然人漂照由人。                         | ・請使用書務必下載:<br>R05 https://moice.co                                                         | 安裝 跨平台網頁元件                        | +→ 清整作業 → 陸正公保                                    |
| <ul> <li>更元件下載,請依作</li> <li>此安裝已包含 HICO</li> </ul> | <ul> <li>(素) (前) (5,7/molea.ha)</li> <li>(素) (素) (素) (素) (素) (素) (素) (素) (素) (素)</li></ul> | 前不支援行動裝置安裝。<br>即者務必使用最新版本,方能      | 上 · 波通11 来 · 時十百朔<br>帛整支援自然人憑證之讀取及                |
| <ul> <li>使用,以避免用戶F</li> <li>安裝完墨後,Wind</li> </ul>  | IN 碼被鎖或是無法使<br>ows 使用者可點攤「B                                                                | 用之情事發生。<br>18始」 →「所有程式」,將會出       | 現『HICOS PKI Smart                                 |
| Card」及「跨平台約                                        | 4貝元件」等資料夾。                                                                                 | 行動自然人憑證鋼站https://fic              | lo.moi.gov.tw                                     |

圖 9 申請作業畫面-申請其他繼承人\_自然人憑證

|                                                                  | 繼承案任                                  | 牛戶籍謄本申請作訓                                            | ¥                                 |
|------------------------------------------------------------------|---------------------------------------|------------------------------------------------------|-----------------------------------|
| 被繼承人                                                             |                                       |                                                      | 標註星號(*)表示此欄位必須填寫」                 |
| *被繼承人姓名:                                                         |                                       |                                                      |                                   |
| 呂大明                                                              |                                       |                                                      |                                   |
| 申請人                                                              |                                       |                                                      |                                   |
| *身分確認方式:                                                         |                                       |                                                      |                                   |
| ○自然人憑證●行                                                         | 動自然人憑證                                |                                                      |                                   |
| *申請人姓名:                                                          |                                       |                                                      |                                   |
| 古明兴<br>*國民身分證統一編                                                 | St :                                  |                                                      |                                   |
| Z1                                                               |                                       |                                                      |                                   |
| 脉(市):                                                            |                                       |                                                      |                                   |
| 新北市<br>鄉(鎮市區):                                                   |                                       | Ť                                                    |                                   |
| 瑞芳區<br>*聯結爾話:                                                    |                                       | ~                                                    |                                   |
| (02)12                                                           |                                       | 12000 (                                              |                                   |
| (市話)参考格式: 4                                                      | i分機(02)1234XXXX#                      | ≠12XX,無分機(02)1234XXXX                                |                                   |
| (手機)參考格式:手<br>*電子信箱:                                             | 機090000XXXX                           |                                                      |                                   |
| @                                                                |                                       |                                                      |                                   |
| *經承事由:<br>✓申請一親等直系                                               | 血親(如父母、子女)或                           | 配偶                                                   |                                   |
| 申請其他繼承人(<br>請勾選謄本顯示內)                                            | 如兄弟姊妹、祖父母)<br>§ : □ 列印個人記事            | □ 列印全戶勤懇記事 □ 被繼承                                     | 人與繼承人同戶                           |
| 第1順位繼承人是否                                                        | 有拋棄繼承:○有●                             | <b>m</b>                                             |                                   |
| 受委託人                                                             |                                       |                                                      |                                   |
| 受委託人姓名:                                                          |                                       |                                                      |                                   |
| 請輸入受委託<br>受委託人聯絡電話                                               | 人姓名<br>:                              |                                                      |                                   |
| 請輸入聯絡電                                                           | 括                                     |                                                      |                                   |
| 参考格式:(02)1<br>或 (02)1<br>或 0900                                  | 234XXXX#12XX ·<br>234XXXX ·<br>00XXXX |                                                      |                                   |
| <u></u> 0500                                                     | 000000                                |                                                      |                                   |
| 被申請人 ( 請輸入                                                       | 國民身分證統一編                              | 號或姓名加出生年)                                            |                                   |
| 國民身分證統一編<br>號                                                    | *被申請人姓名                               | 出生年                                                  | *與被申請人關係                          |
| 請輸入身分證                                                           | 呂欣盈                                   | RM                                                   | <u>75 v X</u>                     |
|                                                                  |                                       | 00(10)51971) • 4                                     | 子女                                |
| 請輸入身分證                                                           | 呂二寶                                   | 66 (西元 1977) ~ 年                                     | 子女     ×       子女     ×           |
|                                                                  |                                       | ±                                                    |                                   |
|                                                                  |                                       | <i>和1</i> 4日                                         |                                   |
| 需求說明(限250字                                                       | ²)                                    |                                                      |                                   |
|                                                                  |                                       |                                                      |                                   |
|                                                                  |                                       |                                                      |                                   |
|                                                                  |                                       |                                                      | 10                                |
| 圖形驗證                                                             |                                       |                                                      |                                   |
| * BI/1617 -                                                      |                                       |                                                      |                                   |
| 圖形驗證碼:                                                           |                                       | 277//                                                |                                   |
| 4H4T6                                                            |                                       |                                                      |                                   |
| 具結事項                                                             |                                       |                                                      |                                   |
| ☑ 以下具結事項,若                                                       | 有不靈,自負法律費任                            | E                                                    |                                   |
| <ol> <li>自然人憑證為2</li> <li>個人資料皆為算</li> </ol>                     | :人持有・<br>【査資料・                        |                                                      |                                   |
|                                                                  | _                                     |                                                      |                                   |
|                                                                  | *                                     | 和行身份驗證 取消                                            |                                   |
|                                                                  |                                       |                                                      |                                   |
|                                                                  |                                       |                                                      |                                   |
| ※如需使用自然人憑認<br>● 死自然上運動中>>>>>>>>>>>>>>>>>>>>>>>>>>>>>>>>>>>>      | 2、請使用者務必下載<br>編集 https://moiss        | 安裝 跨平台網頁元件                                           | 十二万百万日日の                          |
| <ul> <li>主 首称八遷證中心<br/>夏元件下載,請依1</li> <li>此安裝已包含 HiCO</li> </ul> | r業系統選取安裝,目<br>S 卡片管理工具,請f             | acgov.cw, 「戦略怪為:本国/<br>前不支援行動装置安装。<br>使用者務必使用最新版本,方能 | ★ 予 漆細□F素 予 時干留納<br>完整支援自然人憑證之讀取及 |
| 使用,以避免用户<br>• 安裝完墨後,Wind                                         | PIN 碼被鎖或是無法信<br>lows 使用者可點戀「          | 8用之情事發生。<br>開始」→「所有程式」。將會8                           | 出現『HICOS PKI Smart                |
| Card」及「跨平台<br>※如要使用行動自然。                                         | 油貞元仟」萼寶料夾。<br>人憑證,相關資訊講至              | 行動自然人應證網站https://fi                                  | do.moi.gov.tw                     |

圖 10 申請作業畫面-申請一親等直系血親\_行動自然人憑證

|                                                                | 繼承案作                              | 牛戶籍謄本申請作業                             | Ě               |      |
|----------------------------------------------------------------|-----------------------------------|---------------------------------------|-----------------|------|
| 被繼承人                                                           |                                   | 1                                     | 標註星號(*)表示此欄位系   | 8須班起 |
| *被繼承人姓名:                                                       |                                   |                                       |                 |      |
| 古大明                                                            |                                   |                                       |                 |      |
| 申請人                                                            |                                   |                                       |                 |      |
| *身分確認方式:                                                       |                                   |                                       |                 |      |
| ○自然人憑證●行                                                       | 動自然人憑證                            |                                       |                 |      |
| *申請人姓名:                                                        |                                   |                                       |                 |      |
|                                                                | QE :                              |                                       |                 |      |
| Z1                                                             |                                   |                                       |                 |      |
| *戶籍所在地:<br>縣(市):                                               |                                   |                                       |                 |      |
| 新北市<br>鄉(鎮市區):                                                 |                                   | ~                                     |                 |      |
| 瑞芳區                                                            |                                   | ~                                     |                 |      |
| *聯絡電話:<br>(02)12                                               |                                   |                                       |                 |      |
| (市話)參考格式:有                                                     | 分機(02)1234XXXX#                   | 12XX,無分機(02)1234XXXX                  |                 |      |
| (手機)參考格式:手                                                     | 機090000XXXX                       |                                       |                 |      |
| *電子信箱:                                                         |                                   |                                       |                 |      |
| *繼承事由:                                                         |                                   |                                       |                 |      |
| □ 申請一親等直系[<br>■ 申請其他繼承人(                                       | □粮(如父母、子女)或!<br>如兄弟姊妹、祖父母)        | 16 /病                                 |                 |      |
| 請勾選謄本願示內著<br>第1順位繼承人是否                                         | 答:□列印個人記事〔<br>有拋棄繩承:○有●           | □列印全戶動懲記事 □ 被繼承。<br>無                 | 人與繼承人同戶         |      |
|                                                                |                                   |                                       |                 |      |
| 受委託人                                                           |                                   |                                       |                 |      |
| 受卖社人姓名:<br>請輸入受委託                                              | 人姓名                               |                                       |                 |      |
| 受委託人聯絡電話:<br>詰論入聯絡電                                            | 15                                |                                       |                 |      |
| 参考格式:(02)1                                                     | 234XXXX#12XX \                    |                                       |                 |      |
| 或 (02)1<br>或 0900                                              | 234XXXX •<br>00XXXX               |                                       |                 |      |
| 波由法 / 法触 λ                                                     | 國民自分證統一續                          | 就或她名加出生在)                             |                 |      |
| 國民身分證統一編                                                       |                                   |                                       |                 |      |
| 39                                                             | *被申請人姓名                           | 出生年                                   | *與被申請人關係        | _    |
| 請輸入身分證                                                         | 呂欣盈                               | fc. (西元 1971) × 年                     |                 | ×    |
| 諸輸入良分證                                                         | 12-111                            | 民國                                    | 见单端砖 🗸          | X    |
|                                                                |                                   | 66 (西元 1977) 🖌 年                      | 兄弟姊妹            | -    |
|                                                                |                                   | 新増                                    |                 |      |
|                                                                |                                   | _                                     |                 |      |
| 需求說明(限250字                                                     | :)                                |                                       |                 |      |
|                                                                |                                   |                                       |                 |      |
|                                                                |                                   |                                       |                 |      |
|                                                                |                                   |                                       |                 | 10   |
| 圖形驗證                                                           |                                   |                                       |                 |      |
| * 图彩脸游,                                                        | LATE -                            | <b>制新院资源</b> 经实际分                     |                 |      |
| 圖形驗證碼:                                                         | 1.10                              |                                       |                 |      |
| 4H4T6                                                          |                                   |                                       |                 |      |
| 具結事項                                                           |                                   |                                       |                 |      |
| 以下具結事項,若                                                       | 有不實,自負法律責任                        |                                       |                 |      |
| 1. 自然人憑證為本<br>2. 個人資料皆為裏                                       | (人持有・<br>(實資料・                    |                                       |                 |      |
|                                                                |                                   |                                       |                 |      |
|                                                                | <b>1</b>                          | (行身份驗證 取消                             |                 |      |
|                                                                |                                   |                                       |                 |      |
|                                                                |                                   |                                       |                 |      |
| ¥如需使用自然人遷設                                                     | 2.請使用書務必下載                        | 安装 跨平台網頁元件                            |                 |      |
| <ul> <li>至自然人憑證中心;<br/>頁元件下載,請依f</li> </ul>                    | 網站 https://molca.na<br>1業系統遵取安裝,目 | it.gov.tw,下載路徑為:本國人<br>前不支援行動裝置安裝。    | 士 → 憑證作業 → 跨平台  | 白網   |
| <ul> <li>此安裝已包含 HICC<br/>使用,以避免用戶</li> <li>中端中里後,以約</li> </ul> | DS卡片管理工具,請信<br>PIN 碼被鎖或是無法使       | ●用書務必使用最新版本・方能!<br>用之情事發生。            | 完整支援自然人憑證之讀     | 取及   |
| Card」及「跨平台:                                                    | www.le用雪可點層。<br>網頁元件」等資料夾。        | **** ******************************** | nicos PRI smart |      |
| 業如需使用行動自然/                                                     | 、怎證、相關資訊請至                        | 行動自然人憑證網站https://fid                  | do.moi.gov.tw   |      |

圖 11 申請作業畫面-申請其他繼承人\_行動自然人憑證

若繼承事由選擇申請其他繼承人,須上傳利害關係文件。 上傳文件時須選擇文件類別,點選「選擇檔案」按鈕選擇檔案 後,按下「上傳」按鈕。檔案格式須為jpg檔。

| 網路申辦繼承案件戶籍關                                                                                                    | 誊本                                                          |
|----------------------------------------------------------------------------------------------------|-------------------------------------------------------------|
| 上傳利害關係文件                                                                                                    | 標註星號(*)表示此欄位必須填寫                                            |
| *身分確認方式:                                                                                                    |                                                             |
| ●自然人憑證○行動自然人憑證                                                                                                    |                                                             |
| * 國民身分證統一編號:<br>S2<br>*自然人憑證IC卡密碼 ( PIN Code ) :<br>•••••••<br>• 第一類土地(或建物)謄本或土地(或建物)權狀<br>- 3個月內全國財產總歸戶清單<br>- 密用機關開立補正通知單<br>- 法院拋棄繼承之證明文件<br>選擇檔案 土地權狀.jpg                                                                                                    |                                                             |
| 申請事由若選擇申請其他繼承人,請至少上傳一份利害關係文件<br>第1順位繼承人有拋棄繼承,請上傳法院拋棄繼承之證明文件                                                                                                    |                                                             |
|                                                                                                    |                                                             |
| <ul> <li>※ 如需使用自然人憑證,請使用者務必下載安裝 跨平台網頁元件</li> <li>至 自然人憑證中心網站 https://moica.nat.gov.tw,下載路徑為:本<br/>頁元件下載,請依作業系統選取安裝,目前不支援行動裝置安裝。</li> <li>此安裝已包含 HiCOS 卡片管理工具,請使用者務必使用最新版本,方<br/>使用,以避免用戶 PIN 碼被鎖或是無法使用之情事發生。</li> <li>安裝完畢後,Windows 使用者可點選「開始」→「所有程式」,將</li> </ul> | 國人士 → 憑證作業 → 跨平台網<br>5能完整支援自然人憑證之讀取及<br>會出現「HiCOS PKI Smart |

 安裝完畢後,Windows使用者可點選,開始」→「所有程式」,將會出現,HiCOS PK Card」及「跨平台網頁元件」等資料夾。

※如需使用行動自然人憑證,相關資訊請至 行動自然人憑證網站https://fido.moi.gov.tw

圖 12 上傳利害關係文件畫面\_自然人憑證

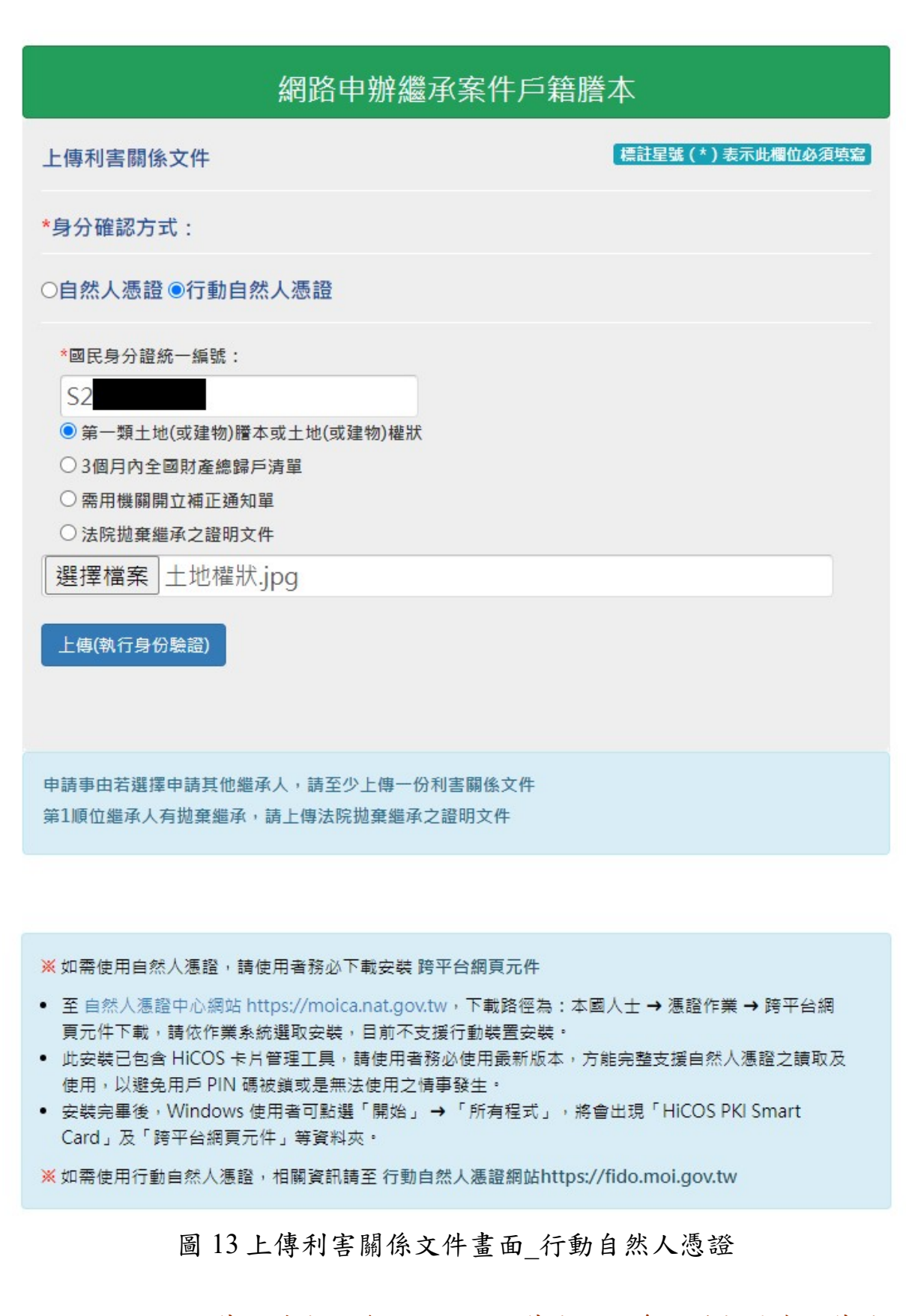

上傳文件成功後,即顯示上傳成功訊息。若想結束上傳檔 案作業請按下「確定」按鈕。

#### 2022-12-20 10:30:12

土地權狀.jpg上傳成功!

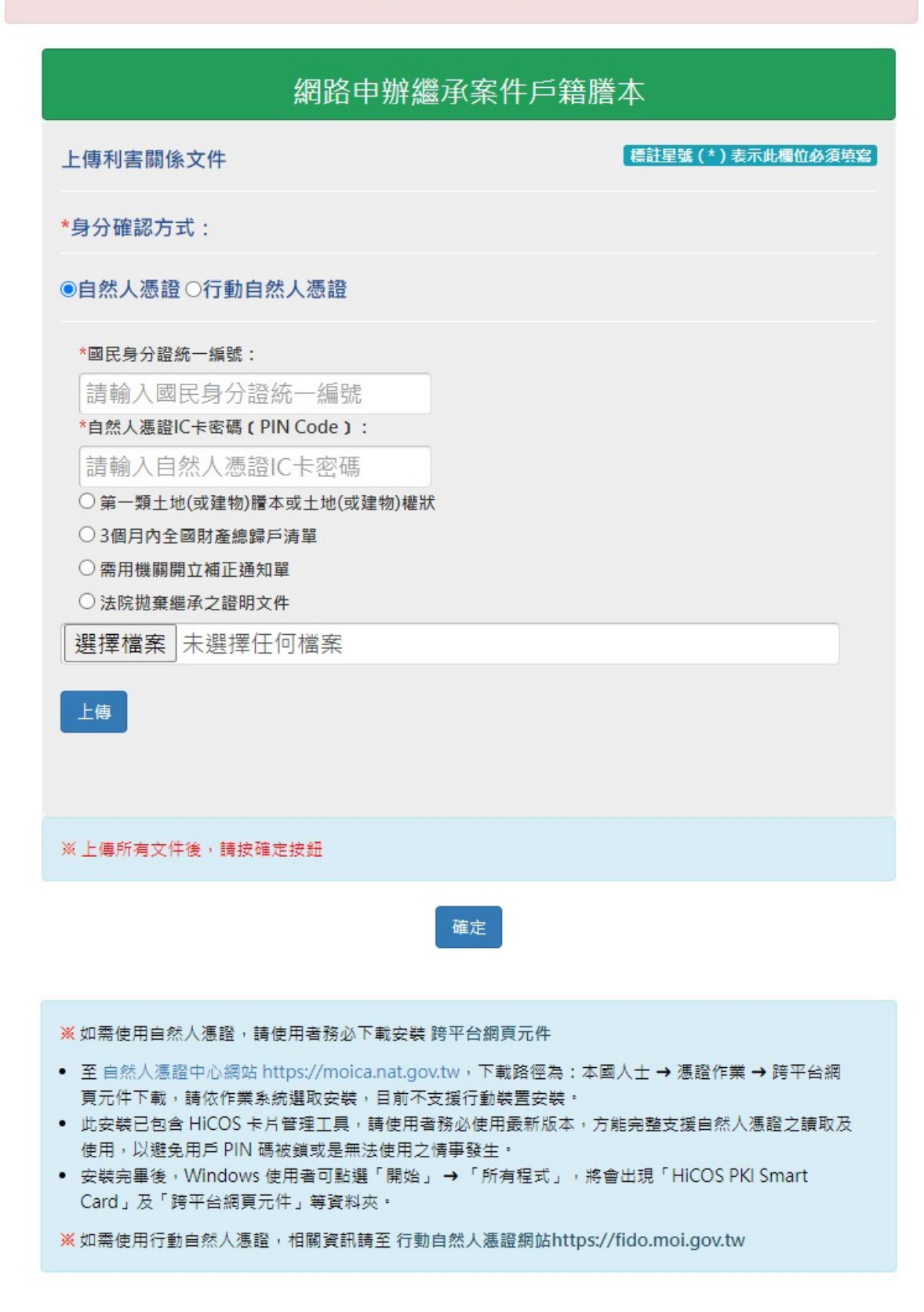

圖 14 上傳成功畫面

申請作業完成後會顯示申請完成訊息畫面,並產生案件編號。

# 繼承案件戶籍謄本申請作業 【繼承案件戶籍謄本申請完成!】 申請結果 案件編號: 221220101800001 申請日期:111/12/2010:27:48 戶籍地:新北市瑞芳區 承辦戶政事務所:新北市汐止區戶政事務所 申請人 姓名 呂晴典 S23115\*\*\*\* 國民身分證統一編號 (02)12 聯絡電話 0910 電子信箱 0 注意事項 如欲查詢繼承案件戶籍謄本處理進度,請至「繼承案件戶籍謄本查詢」以申請人資料進行查詢,或以電話 聯繫承辦戶政事務所「戶政事務所聯絡方式」。 友善列印 回首頁

圖 15 申請成功畫面

#### (二)繼承案件戶籍謄本查詢

民眾連線至內政部戶政司全球資訊網,於"網路申辦服務",點選"戶籍謄本",至左邊選單選取"繼承案件戶籍謄本",點選「繼承案件戶籍謄本查詢」,進入查詢登入首頁。

畫面中星號為必輸入欄位,輸入「國民身分證統一編號」、「案件編號」(非必輸入欄位)、「自然人憑證 IC 卡密碼」及「圖 形驗證碼」後,按下「查詢」按鈕,若驗證無誤後,即可進入 查詢畫面。

|                                                |                         |                                                    |                                                                                                    |                                           |                | English 兒童                                                                                                  | 直版 A A A     |
|------------------------------------------------|-------------------------|----------------------------------------------------|----------------------------------------------------------------------------------------------------|-------------------------------------------|----------------|----------------------------------------------------------------------------------------------------|--------------|
| 中華民國<br>内政部户政司全球<br>Dept. of Household Begistr | 资訊網<br>atton M.O.L      |                                                    |                                                                                                    |                                           | 熱門搜尋           | <ul> <li> </li> <li> </li> <li> </li> <li> </li> <li> </li> <li> </li> <li> </li> <li> </li> <li></li></ul> | → 通掛失 申請歸化回籍 |
|                                                |                         | … 本司簡介 新聞與公告                                       | 網路申辦服務                                                                                                    | 法規與申辦須知                                   | 主題資訊           | 公開資訊                                                                                                    |              |
| … 戶政司 » 網路申辦服務 » 戶籍謄本                          | :» 繼承案件戶籍謄本申請 >         | » 繼承案件戶籍謄本查詢                                       |                                                                                                    |                                           |                |                                                                                                    |              |
| 戶政網路申辦服務作業說明                                   |                         |                                                    |                                                                                                    |                                           | Chican         |                                                                                                    |              |
| 國民身分證                                          | +                       |                                                    | 繼承案件                                                                                                    | 戶籍謄本查詢                                    | 间作業            |                                                                                                    |              |
| 戶籍謄本                                           | -                       | 「繼承案件戶籍謄本                                          | 無廣列印, 請將案件編<br>1997年3月20日 - 1997年1月21日 - 1997年1月21日 - 1997年1月21日 - 1997年1月21日 - 1997年1月21日 - 1997年1月21日 - 1997年1月21日 - 1997年1月 | ● 一般 1000 1000 1000 1000 1000 1000 1000 1 | E用,3個月內均       | 得以自然人憑證                                                                                                    |              |
| 電子戶籍謄本申辦作業                                     | +                       | 於內政部产政司主称                                          | 真而病之經承条件严賴                                                                                                    | 18日今11日来 11甲以戸 第18日4                      | ×3% 里特/51中码。   | 2月4日東74日                                                                                                    |              |
| 紙本戶籍謄本申辦作業                                     | +                       | 基本資料                                               |                                                                                                    |                                           | 標註星號           | (*)表示此欄位必須5                                                                                                 | 燕寇           |
| 繼承案件戶籍謄本申請                                     | -                       | *身分確認方式:                                           |                                                                                                    |                                           |                |                                                                                                    |              |
| > 繼承案件戶籍謄本申請                                   |                         |                                                    |                                                                                                    |                                           |                |                                                                                                    |              |
| ▶ 繩承案件戶籍謄本查詢                                   |                         | ●目然人憑證○行動                                          | 加目然人愿證                                                                                                    |                                           |                |                                                                                                    |              |
| > 繼承案件戶籍謄本下載作業                                 |                         | *國民身分證統一編號                                         | ¢:                                                                                                    |                                           |                |                                                                                                    |              |
| > 繼承案件戶籍謄本操作手冊                                 |                         | S1                                                 |                                                                                                    |                                           |                |                                                                                                    |              |
| 大宗戶籍謄本申請                                       | +                       | 19021814240                                        | 0001                                                                                                    |                                           |                |                                                                                                    |              |
| 雷子遷徙紀錄證明書申辦作業                                  | +                       | *自然人憑證IC卡密朝                                        | S(PIN Code):                                                                                                    |                                           |                |                                                                                                    |              |
| 國籍由能                                           | +                       | •••••                                              |                                                                                                    |                                           |                |                                                                                                    |              |
| 其他申辦                                           | +                       |                                                    |                                                                                                    |                                           |                |                                                                                                    |              |
| 線上申辦戶籍登記                                       | +                       | *圖形驗證                                              |                                                                                                    |                                           |                |                                                                                                    |              |
| 戶役政管家APP服務                                     | +                       | Here                                               | C Chie                                                                                                    |                                           |                |                                                                                                    |              |
| New-elD網路申辦功能                                  | +                       | * 圖形驗證: 8.                                         |                                                                                                    | 新驗證碼                                      | ġ,             |                                                                                                    |              |
|                                                |                         | 85CN9                                              |                                                                                                    |                                           |                |                                                                                                    |              |
|                                                |                         |                                                    |                                                                                                    |                                           |                |                                                                                                    |              |
|                                                |                         |                                                    |                                                                                                    | 查詢                                        |                |                                                                                                    |              |
|                                                |                         |                                                    |                                                                                                    |                                           |                |                                                                                                    |              |
|                                                |                         |                                                    |                                                                                                    |                                           |                |                                                                                                    |              |
|                                                |                         |                                                    |                                                                                                    |                                           |                |                                                                                                    |              |
|                                                |                         | ※如需使用自然人憑證                                         | ,請使用者務必下載安                                                                                                    | 装 跨平台網頁元件                                 |                |                                                                                                    |              |
|                                                |                         | <ul> <li>至 自然人憑證中心綱</li> </ul>                     | 商站 https://moica.nat                                                                                                    | gov.tw,下載路徑為:                             | 本國人士 → 憑       | 證作業 → 跨平台網                                                                                                  |              |
|                                                |                         | <ul> <li>更元件下載,請依作</li> <li>此安裝已包含 HiCO</li> </ul> | ·業系統選取安裝,目前<br>S卡片管理工具,請使                                                                                                    | ]不支援行動裝置安裝。<br>用者務必使用最新版本                 | ,方能完整支援        | 自然人憑證之讀取及                                                                                                   | ž 📃          |
|                                                |                         | 使用,以避免用戶 P<br>• 安裝完畢後,Windo                        | IN 碼被鎖或是無法使用<br>ows 使用者可點選「開                                                                                                   | 月之情事發生。<br>始」 → 「所有程式」                    | 將會出現「Hi        | COS PKI Smart                                                                                               |              |
|                                                |                         | Card」及「跨平台網                                        | 順更元件」等資料夾・                                                                                                    |                                           |                |                                                                                                    |              |
|                                                |                         | ※如需使用行動自然人                                         | 憑證,相關資訊請至?                                                                                                    | 5動自然人憑證網站htt                              | ps://fido.moi. | gov.tw                                                                                                    |              |
| <b>.</b>                                       |                         | ~1                                                 | 站我展開                                                                                                    |                                           |                |                                                                                                    |              |
|                                                | 回首頁                     | 網站資訊安全政策   網站隱私權係                                  | R護政策   政府網站                                                                                                    | 資料開放宣告   内政                               | 部首頁            |                                                                                                    |              |
|                                                | 内政部戶政司全球資訊網             | 地址:(10055)臺北市中正區徐州路                                | 五號 總機:1996                                                                                                    | 内政服務熱線:(02)81                             | 95-8151        |                                                                                                    |              |
|                                                | Copyright © Dept. of Ho | ousehold Registration, M.O.I. 内政部.                 |                                                                                                    |                                           | 62 Die 200     |                                                                                                    |              |
|                                                | ◆網站相聲於IE 11、Edge        | e · Filetox vo4 · Google Chrome v49                | 9反Satari 10.1以上之後                                                                                                    | 見遊                                        | Mocession ry   |                                                                                                    |              |
|                                                |                         |                                                    |                                                                                                    |                                           |                |                                                                                                    |              |

#### 圖 16 繼承案件戶籍謄本查詢登入畫面\_自然人憑證

|                                                                  |                                                   |                                                        | ::: 回首頁 綱站編                      | 蜂莺 司長信箱 雙語詞                             | 毎 常見問答                  | English       | 兒童版          |        |
|------------------------------------------------------------------|---------------------------------------------------|--------------------------------------------------------|----------------------------------|-----------------------------------------|-------------------------|---------------|--------------|--------|
| ● □ □ □ □ □ □ □ □ □ □ □ □ □ □ □ □ □ □ □                          |                                                   |                                                        | - HHX MH                         |                                         |                         |               |              |        |
| ₩₩ 内政部户政司全动                                                      | 长资訊網                                              |                                                        |                                  |                                         | 熱門搜尋                    | > 網路申辦服務      | <b>身分證掛失</b> | 申請歸化國籍 |
| 💙 🥐 Dept. of Household Regist                                    | ration, M.O.I                                     | 本司簡介 新聞與公告                                             | 網路申辦服務                           | 法規與申辦須知                                 | 主題資訊                    | 公開資訊          |              |        |
| :::戶政司 » 網路申辦服務 » 戶籍謄才                                           | & > 繼承案件戶籍謄本申請 > 繼承案                              | 件戶籍謄本查詢                                                |                                  |                                         |                         |               |              |        |
| 后政姻路由辦服務作業範囲                                                     |                                                   |                                                        |                                  |                                         |                         |               |              |        |
| 國民身分證                                                            | +                                                 |                                                        | 繼承案件                             | 戶籍謄本查證                                  | 前作業                     |               |              |        |
| 戶籍謄本                                                             | -                                                 | 「繼承案件戶籍謄本無                                             | ∃庸列印,請將案件編                       | 號及授權碼提供機關債                              | 8月,3個月內均                | 得以自然人憑證       |              |        |
| 電子戶銷謄本申辦作業                                                       | +                                                 | 於內政部戶政司全球資                                             | <b>【</b> 訊網之繼承案件戶籍               | 謄本作業下載戶籍謄本                              | 「或査得所申請」                | 2戶籍資料」        |              |        |
| 紙本戶籍謄本申辦作業                                                       | +                                                 | 其木資料                                                   |                                  |                                         | 標計星號                    | (*)表示此欄伯必     | 須填寫          |        |
| 繼承安姓后籍睡太由語                                                       | -                                                 | 22'4'R11                                               |                                  |                                         |                         |               |              |        |
| ▲ 小頭117 和油本中的                                                    |                                                   | *身分確認方式:                                               |                                  |                                         |                         |               |              |        |
| ● 總承来日7 編編本于時                                                    |                                                   | ○自然人憑證●行動                                              | 自然人憑證                            |                                         |                         |               |              |        |
| ▶ 通小典IT广相唱小旦时                                                    |                                                   | *國民身分證統一編號                                             | :                                |                                         |                         |               |              |        |
| <ul> <li>/ 總承条件户籍框本下載IF未</li> <li>&gt; / 總忍要供后效端本提供了面</li> </ul> |                                                   | S1                                                     |                                  |                                         |                         |               |              |        |
| ▶ 臨承条件尸籍膻本操作于而                                                   |                                                   | 案件編號:                                                  |                                  |                                         |                         |               |              |        |
| 大宗戶籍謄本申請                                                         | +                                                 | 190218142400                                           | 001                              |                                         |                         |               |              |        |
| 電子遷徙紀錄證明書申辦作業                                                    | +                                                 |                                                        |                                  |                                         |                         |               |              |        |
| 國籍申辦                                                             | +                                                 | *圖形顯證                                                  |                                  |                                         |                         |               |              |        |
| 其他申辦                                                             | +                                                 | *                                                      |                                  | ·新時診研 范立接:                              | <i>h</i>                |               |              |        |
| 線上申辦戶籍登記                                                         | +                                                 |                                                        |                                  | 「「「「」」「「「」」「「」」「「」」「「」」「「」」「「」」「」」「」」「」 |                         |               |              |        |
| 戶役政管家APP服務                                                       | +                                                 | 圖形驗證碼:<br>85CN9                                        |                                  |                                         |                         |               |              |        |
| New-elD網路申辦功能                                                    | +                                                 | USCINS                                                 |                                  |                                         |                         |               |              |        |
|                                                                  |                                                   |                                                        |                                  | 教伝真仏融密                                  |                         |               |              |        |
|                                                                  |                                                   |                                                        |                                  | TALIJ SI UJAMA                          |                         |               |              |        |
|                                                                  |                                                   |                                                        |                                  |                                         |                         |               |              |        |
|                                                                  |                                                   |                                                        |                                  |                                         |                         |               |              |        |
|                                                                  |                                                   |                                                        |                                  |                                         |                         |               |              |        |
|                                                                  |                                                   | <ul> <li>※如需使用自然人憑證。</li> <li>至 白然人渴證由心綱(</li> </ul>   | 請使用者務必下載安<br>5 https://moica.nat | ·裝 跨平台網頁元件<br>dovtw,下載路徑為:              | 木岡人+→准                  | 習作業 → 降平台     | iæ           |        |
|                                                                  |                                                   | 夏元件下載,請依作算                                             | 着系統選取安裝,目前                       | GOVUN 1 載品住場。<br>「不支援行動裝置安裝。            |                         |               | - 77         |        |
|                                                                  |                                                   | <ul> <li>此安装巨包含 HICOS</li> <li>使用,以避免用戶 PIN</li> </ul> | 下戶管理⊥長,時便)<br>Ⅰ碼被鎖或是無法使月         | 日有防必使用最新版本<br>目之情事發生。<br>-              | ·                       | 目於八憑證之讀》      | x/x          |        |
|                                                                  |                                                   | <ul> <li>安裝完畢後,Windov<br/>Card」及「跨平台網頁</li> </ul>      | vs 使用者可點選「開<br>買元件」等資料夾。         | 始」→「所有程式」                               | ,將會出現「Hi(               | COS PKI Smart |              |        |
|                                                                  |                                                   | 業 如需使用行動自然人憑                                           | 11월,相關資訊請至彳                      | <b>亍動自然人憑證網站htt</b>                     | ps://fido.moi.g         | gov.tw        |              |        |
|                                                                  |                                                   |                                                        |                                  |                                         |                         |               |              |        |
|                                                                  |                                                   |                                                        |                                  |                                         |                         |               |              |        |
|                                                                  |                                                   |                                                        | 北屋間                              |                                         |                         |               |              |        |
|                                                                  |                                                   |                                                        |                                  |                                         |                         |               |              |        |
|                                                                  |                                                   | (10055)まします一度のいいころ                                     | 護以東   以府網站                       | 真科開放重告   内政                             | (部首員                    |               |              |        |
|                                                                  | N政都戶以司全球資訊網 地址:<br>Copyright © Dept. of Household | (10055)量北市中止區徐州路力<br>I Registration, M.O.I. 内政部戶       | 1號 總慌:1996<br>i政司                | 四或服務熱線:(02)81                           | 92-8121                 |               |              |        |
|                                                                  | 本網站相容於IE 11、Edge、Firefo                           | x v54、Google Chrome v497                               | 受Safari 10.1以上之瀏                 | 見開器                                     | 無障礙標章2.0<br>₩ccessiourv |               |              |        |
|                                                                  |                                                   |                                                        |                                  |                                         |                         |               |              |        |

圖 17 繼承案件戶籍謄本查詢登入畫面\_行動自然人憑證

當案件申請成功後,狀態為"處理中",此時並不會顯示承辦 人相關資訊。

## 繼承案件戶籍謄本查詢作業

| 繼通 | 來案件戶籍謄本查詢       |                         |                |           |          |    | •    |
|----|-----------------|-------------------------|----------------|-----------|----------|----|------|
|    | 案件編號            | 申請時間                    | 承辦戶所/承辦人       | 被申請人      | 審核結<br>果 | 說明 | 功能   |
| 1  | 190218142400001 | 民國108年2月18日<br>14:26:54 | 新北市汐止戶政事務<br>所 | 王小麥       | 處理中      |    | 取消申請 |
|    |                 |                         | · • •   1 #    | 1頁 🍉 🖬 20 | -        |    |      |
|    |                 |                         | 友善列印           | 開閉本頁      |          |    |      |

圖 18 案件處理中畫面

經系統派案承辦戶所受理案件後,狀態為"受理中"並顯示承 辦人相關資訊。

繼承案件戶籍謄本查詢作業

| 繼承 | 这案件戶籍謄本查詢       |                         |                                           |                    |                 |    | 0    |
|----|-----------------|-------------------------|-------------------------------------------|--------------------|-----------------|----|------|
|    | 案件麵號            | 申請時間                    | 承辦戶所/承辦人                                  | 被申請人               | <b>審核結</b><br>果 | 說明 | 功能   |
| 1  | 190218142400001 | 民國108年2月18日<br>14:26:54 | 新北市汐止戶政事務<br>所<br>新北汐止帳號<br>(02)26429866# | 王小麥                | 受理中             |    | 取消申請 |
|    |                 |                         | ▼ 1 #                                     | :1頁 ▶ ▶ 20<br>關閉大百 | -               |    |      |

圖 19 案件受理中畫面

當案件狀態為"不受理"時,說明欄位會解釋不受理原因。

# 繼承案件戶籍謄本查詢作業

| 繼續 | 來案件戶籍謄本查詢       |                         |                                           |            |                     |              | 0  |
|----|-----------------|-------------------------|-------------------------------------------|------------|---------------------|--------------|----|
|    | 案件编號            | 申請時間                    | 承辦戶所/承辦人                                  | 被申請人       | <del>都核結</del><br>果 | 就明           | 功能 |
| 1  | 190218142400001 | 民國108年2月18日<br>14:26:54 | 新北市汐止戶政事務<br>所<br>新北汐止帳號<br>(02)26429866# | 王小麥<br>王大麥 | 不受理                 | 非繼承案件或當事人不適格 |    |
|    |                 |                         |                                           | 1頁 ⋗ 🍽 20  | •                   |              |    |

友善列印關閉本頁

圖 20 案件不受理畫面

當案件狀態為"待補正"時,民眾須上傳待補正檔案,上傳檔案格式需為 jpg 檔。

# 繼承案件戶籍謄本查詢作業

| 繼 | 自案件戶籍謄本查詢       |                         |                                           |           |                 |                           | •    |
|---|-----------------|-------------------------|-------------------------------------------|-----------|-----------------|---------------------------|------|
|   | 案件編號            | 申請時間                    | 承辦戶所/承辦人                                  | 被申請人      | <b>春核結</b><br>果 | 說明                        | 功能   |
| 1 | 190218142400001 | 民國108年2月18日<br>14:26:54 | 新北市汐止戶政事務<br>所<br>新北汐止帳號<br>(02)26429866# | 王小麥       | 待補正             | 土地權狀模糊,讀重新上傳。<br>瀏覽<br>上傳 | 取消申讀 |
|   |                 |                         | ···· · · · · · · · · · · · · · · · · ·    | 1頁 🍉 🖬 20 | -               |                           |      |

### 圖 21 案件待補正畫面

當上傳待補正檔案成功時,畫面顯示上傳成功訊息。

| 繼承 | 案件戶籍謄本查詢        |                         |                      |                 |      | 0                                                 |
|----|-----------------|-------------------------|----------------------|-----------------|------|---------------------------------------------------|
|    | 案件编號            | 申請時間                    | 承辦戶所/承辦人             | 被申請人            | 事核結果 | 說明                                                |
| 1  | 180515142600002 | 民國107年5月15日<br>14:31:11 | 新北市汐止戶政事務所<br>新北汐止帳號 | 呂祐美             | 已補正  | 土地権狀模糊,讀重新上傳<br>瀏覽 土地権狀.jpg<br>上傳<br>土地権狀,jpg上傳成功 |
|    |                 |                         |                      | ► ► 20 <b>▼</b> |      |                                                   |
|    |                 |                         | 友善列印                 | 關閉本頁            |      |                                                   |

繼承案件戶籍謄本查詢作業

圖 22 待補正檔案上傳成功畫面

當案件狀態為"待確認"時,民眾須勾選被申請人,並按下「確認」按鈕,進行確認。

## 繼承案件戶籍謄本查詢作業

|   | 10-10-05 N#     | ala bekarin 1991        | 之前,后院,之前,上           | -late also belt. I | <b>地址</b> 为44月 |            |
|---|-----------------|-------------------------|----------------------|--------------------|----------------|------------|
|   | 杀针骗影            | 中酮時間                    | 承聽尸所/承聽人             | 做甲酮人               | <b>者</b> 依結朱   | 494,99     |
| 1 | 180515142200001 | 民國107年5月15日<br>14:24:13 | 新北市汐止戶政事務所<br>新北汐止帳號 | 呂祐美<br>呂大華□<br>確認  | 符確認            | 鐵承人呂大華;讀確認 |
|   |                 |                         | ■ ≪ 1 共1頁            | ▶ ► 20 <b>▼</b>    |                |            |
|   |                 |                         | 友姜列印                 | 闢閉木百               |                |            |

圖 23 案件待確認畫面

### 繼承案件戶籍謄本查詢作業

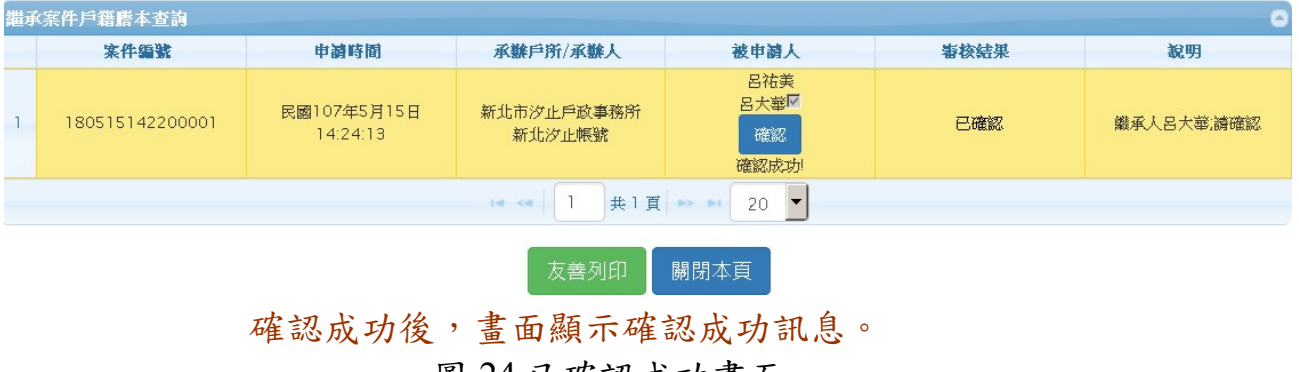

圖 24 已確認成功畫面

當案件狀態為"待繳費"時,可點選按鈕"繳費資訊"查看繳費 金額明細。

| 繼承案件戶籍謄本查詢作業 |                 |                              |                                          |                 |          |                       |      |  |
|--------------|-----------------|------------------------------|------------------------------------------|-----------------|----------|-----------------------|------|--|
|              |                 |                              |                                          |                 |          |                       |      |  |
|              |                 |                              | 繼承第                                      | <b>《件戶籍謄本</b> 查 | 詢        |                       | -    |  |
|              | 案件編號            | 申請時間                         | 承辦戶所/承辦人                                 | 被申請人            | 審核<br>結果 | 說明                    | 功能   |  |
| 1            | 221214180200000 | 民國111年12月14<br>日<br>18:04:21 | 新北市汐止戶政事務<br>所<br>汐止區帳號<br>(02)26429866# | 王呆呆             | 待繳費      | 請於112/2/16前繳費<br>繳費資訊 | 取消申請 |  |
|              |                 |                              | 14 <4 1                                  | 共1頁 🔛 🖬         | 20 🗸     |                       |      |  |

友善列印 關閉本頁

圖 25 案件待繳費畫面

當案件審核結果為處理中,受理中,待補正,已補正,待 確認,已確認,或待繳費等狀態時,申請人可至功能欄位取消 申請。

申請人點選取消申請按鈕後,出現是否取消視窗。

繼承案件戶籍謄本查詢作業

| 湘田市 | <b>永</b> 条件戶籍謄本查: |                         |                |            |          |    |     |
|-----|-------------------|-------------------------|----------------|------------|----------|----|-----|
|     | 案件編號              | 明神流申                    | 承辦戶所/承辦人       | 被申請人       | 審核結<br>果 | 說明 | 功能  |
| 1   | 19031409540000    | 民國108年3月14日<br>10:01:22 | 新北市沙止戶政事<br>務所 | 呂小麥<br>呂大麥 | 處理中      |    | 取消申 |
|     |                   |                         | 14 <4   1 共    | 1頁 🔛 🖬 20  |          |    |     |
|     |                   |                         | 友善列印           | 關閉本頁       | Ť.       |    |     |
|     |                   |                         |                |            |          |    |     |
|     |                   |                         |                |            | ×        |    |     |
|     |                   | A ;                     | 是否取消           |            |          |    |     |
|     |                   |                         |                |            |          |    |     |
|     |                   |                         |                | 確定取沪       | 踦        |    |     |
|     |                   |                         |                |            |          |    |     |

圖 26 取消申請確認畫面

當取消確定後功能欄位顯示取消成功訊息。

|   | 案件編號           | 申請時間                    | 承辦戶所/承辦人           | 被申請人         | <b>審核結</b><br>果 | 說明 | 功能               |
|---|----------------|-------------------------|--------------------|--------------|-----------------|----|------------------|
| 1 | 19031409540000 | 民國108年3月14日<br>10:01:22 | 新北市汐止戶政事<br>務所     | 呂小麥<br>呂大麥   | 處理中             |    | 取消申<br>取消成<br>功! |
|   |                |                         | × ≪   1 共<br>+美利(0 | 1頁 ->> +  20 |                 |    |                  |

# 繼承案件戶籍謄本查詢作業

圖 27 取消成功畫面

重新查詢該案件後,審核結果欄位顯示已取消申請。

繼承案件戶籍謄本查詢作業

|   | 案件編號           | 申請時間                    | 承辦戶所/承辦人       | 被申請人       | 審核結<br>果 | 說明                            | 功能 |
|---|----------------|-------------------------|----------------|------------|----------|-------------------------------|----|
| i | 19031409540000 | 民國108年3月14日<br>10:01:22 | 新北市汐止戶政事<br>務所 | 呂小麥<br>呂大麥 | 已取消      | 民眾於108/03/14 10:07:13<br>取消申請 |    |
|   |                |                         | •• •• 1 共      | 1頁 ▶ ▶ 20  | -        |                               |    |

圖 28 案件狀態已取消畫面

## 點選「繳費資訊」,輸入繳費資訊。

| 謄本計費頁數:3           |                           |                     |   |   |  |  |  |
|--------------------|---------------------------|---------------------|---|---|--|--|--|
| 總計:45              |                           |                     |   |   |  |  |  |
|                    | 承辦戶政事務所                   |                     |   |   |  |  |  |
| 戶所名稱               | 新北市汐止戶政事務所                |                     |   |   |  |  |  |
| 連絡電話               | 02-26429866               |                     |   |   |  |  |  |
|                    | 帳戶資訊                      |                     |   |   |  |  |  |
| 金融機構名稱             | 戶 名                       | 帳號                  | 備 | 註 |  |  |  |
| 臺灣銀行汐止分行           | 新北市汐止戶政事務所多元管道繳款專戶        | 156038094895        |   |   |  |  |  |
| 金融機構名稱<br>臺灣銀行汐止分行 | 戶 名<br>新北市汐止戶政事務所多元管道繳款專戶 | 帳 號<br>156038094895 | 備 |   |  |  |  |

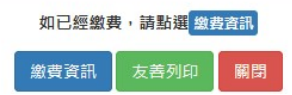

圖 29 繳費資訊畫面

點選我已閱讀並同意以下項目,下方顯示輸入繳費資訊。

| 1. 規要(<br>謄<br>總 | (毎貝15元)<br>本計費頁數:3<br>! 計:45 |                                  |              |   |   |
|------------------|------------------------------|----------------------------------|--------------|---|---|
|                  |                              | 承辦戶政事務所                          |              |   |   |
|                  | 戶所名稱                         | 新北市汐止戶政事務所                       |              |   |   |
|                  | 連絡電話                         | 02-26429866                      |              |   |   |
|                  |                              | 帳戶資訊                             |              |   |   |
|                  | 金融機構名稱                       | 戶 名                              | 帳號           | 備 | 註 |
|                  | 臺灣銀行汐止分行                     | 新北市汐止戶政事務所多元管道繳款專戶               | 156038094895 |   |   |
| 2. 🗹 <u>我</u> i  | 已閱讀並同意以下項目:<br>) 如因重複繳款、溢款繳费 | 金額不足或其他特殊事由,必須辦理再繳費或退費時,須親自與受理機關 | 9確認繳款或退費方式。  |   |   |

| 如已經繳要 | 患,請點選 <mark>繳</mark> | 豊資訊 |
|-------|----------------------|-----|
| 繳費資訊  | 友善列印                 | 關閉  |

| ○匯款        | 〇轉帳   |     |     |
|------------|-------|-----|-----|
| *匯款人/轉出帳號: |       |     |     |
| 匯款人/轉出帳    | 號     |     |     |
| * 繳費時間:    |       |     |     |
| 民國年        | ~月 ~日 | ~ 時 | ~ 分 |
| * 繳費金額:    |       |     |     |
| 繳費金額       |       |     |     |
|            |       |     |     |

### 圖 30 繳費資訊畫面

點選匯款,輸入匯款人,繳費時間,繳費金額。

| Application         Application         Application | 1. <b>規费 (                                  </b>                                                    |                    |              |   |   |  |  |  |  |  |
|----------------------------------------------------------------------------------------------------|----------------------------------------------------------------------------------------------------|--------------------|--------------|---|---|--|--|--|--|--|
| 所行名稱         新北市汐止戶政事務所           堆銘電話         0-2:6429866           ・         ・           ・         ・           ・         ・           ・         ・           ・         ・           ・         ・           ・         ・           ・         ・           ・         ・           ・         ・           ・         ・           ・         ・           ・         ・           ・         ・           ・         ・           ・         ・           ・         ・           ・         ・           ・         ・           ・         ・           ・         ・           ・         ・           ・         ・           ・         ・           ・         ・           ・         ・           ・         ・           ・         ・           ・         ・           ・         ・           ・         ・           ・         ・           ・         ・                                                                                                    |                                                                                                    | 承辦戶政事務所            |              |   |   |  |  |  |  |  |
| 連結電話         02-26429866                                                                                                    | 戶所名稱                                                                                                | 新北市汐止戶政事務所         |              |   |   |  |  |  |  |  |
|                                                                                                    | 連絡電話                                                                                                | 02-26429866        |              |   |   |  |  |  |  |  |
| 金融機構名稱         戶名         帳 號         備 註           臺灣銀行汐止分行         新北市汐止戶政事務所多元管道繳款專戶         156038094895            2: 型式已閱讀並回意以下項目:         156038094895                                                                                                    |                                                                                                    | 帳戶資訊               |              |   |   |  |  |  |  |  |
| <ul> <li>         臺灣銀行汐止分行         新北市汐止戶政事務所多元管道繳款專戶         156038094895     </li> <li>         2. ▼ 3252         世刊目前並同意以下項目:         <ul> <li></li></ul></li></ul>                                                                                                    | 金融機構名稱                                                                                              | 戶 名                | 帳號           | 備 | 註 |  |  |  |  |  |
| <ul> <li>2. ▼ <u>我已閱讀並同意以下項目:</u></li> <li>(1) 如因重複繳款、溢款繳费金額不足或其他特殊事由,必須辦理再繳费或退费時,須親自與受理機關確認繳款或退费方式。</li> </ul>                                                                                                    | 臺灣銀行汐止分行                                                                                            | 新北市汐止戶政事務所多元管道繳款專戶 | 156038094895 |   |   |  |  |  |  |  |
|                                                                                                    | <ul> <li>2. ✓ 我已閱讀並同意以下項目:<br/>(1) 如因重複繳款、溢款繳费金額不足或其他特殊事由,必須辦理再繳费或還费時,須親自與受理機關確認繳款或遲费方式。</li> </ul> |                    |              |   |   |  |  |  |  |  |

| 如已經繳費 | 专,請點選 繳 | <b>豊資訊</b> |
|-------|---------|------------|
| 繳費資訊  | 友善列印    | (RA) (SF)  |

| • DE : | 款   |   |    |   | 0 | 轉帳 |   |   |    |   |   |    |   |   |
|--------|-----|---|----|---|---|----|---|---|----|---|---|----|---|---|
| * 匯款   | ·人: |   |    |   |   |    |   |   |    |   |   |    |   |   |
| 王大     | 、明  |   |    |   |   |    |   |   |    |   |   |    |   |   |
| * 繳费   | 時間: |   |    |   |   |    |   |   |    |   |   |    |   |   |
| 民國     | 112 | 年 | 02 | ~ | 月 | 16 | ~ | B | 15 | ~ | 時 | 38 | ~ | 分 |
| * 繳费   | 金額: |   |    |   |   |    |   |   |    |   |   |    |   |   |
| 45     |     |   |    |   |   |    |   |   |    |   |   |    |   |   |
|        |     |   |    |   |   |    |   |   |    |   |   |    |   |   |

### 圖 31 匯款繳費畫面

點選轉帳,輸入轉出帳號,繳費時間,繳費金額。

| 所需费用                                 |                                |              |    |  |  |  |  |  |  |  |  |
|--------------------------------------|--------------------------------|--------------|----|--|--|--|--|--|--|--|--|
| 1. 規费(每頁 15 元)<br>謄本計費頁數:3<br>總 計:45 |                                |              |    |  |  |  |  |  |  |  |  |
|                                      | 承辦戶政事務所                        |              |    |  |  |  |  |  |  |  |  |
| 戶所名稱                                 | 戶所名稱 新北市汐止戶政事務所                |              |    |  |  |  |  |  |  |  |  |
| 連絡電話                                 | 02-26429866                    |              |    |  |  |  |  |  |  |  |  |
|                                      | 帳戶資訊                           |              |    |  |  |  |  |  |  |  |  |
| 金融機構名稱                               | 戶 名                            | 0長 影虎        | 備註 |  |  |  |  |  |  |  |  |
| 臺灣銀行汐止分行                             | 新北市汐止戶政事務所多元管道繳款專戶             | 156038094895 |    |  |  |  |  |  |  |  |  |
|                                      | 如已經繳费•請點選 鐵器資訊<br>繳費資訊 友善列印 解問 |              |    |  |  |  |  |  |  |  |  |
| ○ 匯款 ● 轉帳                            |                                |              |    |  |  |  |  |  |  |  |  |
| * 轉出帳號:                              |                                |              |    |  |  |  |  |  |  |  |  |
| 05112332111234                       |                                |              |    |  |  |  |  |  |  |  |  |
| * 繳费時間:<br>民國 112 年 02 ~ 月 16 ~      | 日 15 ~ 時 38 ~ 分                |              |    |  |  |  |  |  |  |  |  |
| * 繳費金額:                              |                                |              |    |  |  |  |  |  |  |  |  |
| 45                                   |                                |              |    |  |  |  |  |  |  |  |  |
|                                      | 更新繳費資訊                         |              |    |  |  |  |  |  |  |  |  |

### 圖 32 轉帳繳費畫面

填寫完相關資訊後,點選更新繳費資訊,顯示更新成功畫面。

| 所需費              | 用                                         |                                 |              |    |
|------------------|-------------------------------------------|---------------------------------|--------------|----|
| 1.               | 規费 ( 每頁 15 元 )<br>謄本計費頁數:3<br>總 計:45      |                                 |              |    |
|                  |                                           | 承辦戶政事務所                         |              |    |
|                  | 戶所名稱                                      | 新北市汐止戶政事務所                      |              |    |
|                  | 連絡電話                                      | 02-26429866                     |              |    |
|                  |                                           | 帳戶資訊                            |              |    |
|                  | 金融機構名稱                                    | 戶名                              | •長 號         | 備註 |
|                  | 臺灣銀行汐止分行                                  | 新北市汐止戶政事務所多元管道繳款專戶              | 156038094895 |    |
| 2.               | ✓ <u>我已閱讀並同意以下項目:</u><br>(1) 如因重複繳款、溢款繳費金 | 額不足或其他特殊事由,必須辦理再繳費或退費時,須親自與受理機關 | 羽確認繳款或退费方式。  |    |
|                  |                                           | 如已經繳费,請點選 繳費資訊<br>繳費資訊 友善列印 開閉  |              |    |
| 0                | 電款 ③ 轉帳                                   |                                 |              |    |
| <b>* 轉</b><br>05 | <b>出帳號:</b><br>112332111234               | 確定                              |              |    |
| * 繳              | 费時間:                                      |                                 |              |    |
| 民國               | 112年02~月16~                               | 目 15 ~ 時 38 ~ 分                 |              |    |
| * 繳              | 費金額:                                      |                                 |              |    |
| 45               |                                           |                                 |              |    |
|                  |                                           | 更新繳費資訊                          |              |    |

圖 33 繳費資訊更新成功畫面

#### 當案件狀態為"繳費完成",畫面如下圖所示。

|            |                 |                          | 繼承案件                                 | 戶籍謄本國                             | <b>⑤</b> 洵作業 | É             |    |  |  |  |  |
|------------|-----------------|--------------------------|--------------------------------------|-----------------------------------|--------------|---------------|----|--|--|--|--|
| 繼承案件戶籍體本查詢 |                 |                          |                                      |                                   |              |               |    |  |  |  |  |
|            | 案件调號            | 申證時期                     | 承辦戶所/承辦人                             | 被申請人                              | 審核結果         | 說明            | 功能 |  |  |  |  |
| 1          | 221214180200000 | 民國111年12月14日<br>18:04:21 | 新北市汐止戶政事務所<br>汐止區視號<br>(02)26429866# | 王杲杲                               | 邀費完成         | 謝於112/2/16的徵賣 |    |  |  |  |  |
|            |                 |                          | 14 <4   1                            | #1 <b>#</b>   <b>P</b> = <b>P</b> | 30 🗸         | 1             | 1  |  |  |  |  |

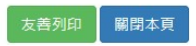

圖 34 案件繳費成功畫面

當案件狀態為"案件註銷"時,說明欄位會解釋註銷原因。

繼承案件戶籍謄本查詢作業

| <b>北</b> 市 | <b>案件戶籍謄本查詢</b>                                                                                                    |      |           |              |      |    | •  |  |  |  |  |  |
|------------|----------------------------------------------------------------------------------------------------|------|-----------|--------------|------|----|----|--|--|--|--|--|
|            | 案件编號                                                                                                    | 申請時間 | 承旗戶所/承旗人  | 被申請人         | 審核結果 | 說明 | 功能 |  |  |  |  |  |
| 1          | 1     180620162400002     民國107年6月20日     新北市沙止戶政事務所     呂欣盈     第件註鏡     超過6日未補正       16:36:52     新北沙止帳號     呂顯明       (02)26429866#     (02)26429866# |      |           |              |      |    |    |  |  |  |  |  |
|            |                                                                                                    |      |           | 共1頁 ▶ ▶ 20 ▼ | •    |    |    |  |  |  |  |  |
|            |                                                                                                    |      | ,<br>友善列印 | 印 關閉本頁       |      |    |    |  |  |  |  |  |

圖 35 案件註銷畫面

當案件狀態為"作業完成"時,民眾可獲得授權碼並下載戶籍 謄本收據,點選戶籍謄本收據連結,即可下載收據檔案。

繼承案件戶籍謄本查詢作業

| 21 | 案件戶籍謄本查詢        |             |                         |              |      |           | •  |
|----|-----------------|-------------|-------------------------|--------------|------|-----------|----|
|    | 案件編號            | 申請時間        | 承旗戶所/承旗人                | 被申請人         | 審核結果 | 說明        | 功能 |
| 1  | 180910121700000 | 民國107年9月10日 | 新北市汐止戶政事務所              | 呂政霖          | 作業完成 | 授權碼 :5spy |    |
|    |                 | 12:19:12    | 新北汐止帳號<br>(02)26429866# | 王小明          |      | 戶籍謄本收據    |    |
|    |                 |             |                         |              |      |           | ۱. |
|    |                 |             | 14 <4 1 ±               | ŧ1頁 ➡ ➡ 20 ▼ |      |           |    |
|    |                 |             | 友善列印                    | ] 關閉本頁       |      |           |    |

圖 36 案件作業完成畫面

### (三)繼承案件戶籍謄本下載

需用機關連線至內政部戶政司全球資訊網,於"網路申辦 服務"點選"戶籍謄本",至左邊選單選取"繼承案件戶籍謄 本申請",點選「繼承案件戶籍謄本下載」,進入下載畫面登入 首頁。

畫面中星號為必輸入欄位,需用機關可使用三種憑證下 載,使用自然人憑證,須輸入「國民身分證統一編號」、「授權 碼」、「案件編號」、「憑證密碼」及「圖形驗證碼」,按下「查 詢」按鈕,若驗證無誤後,即可進入下載畫面。

| 中華民國                                                |                                                                 |                                                                                                    |                                                                                                    |                                                                                                    |                                                                                                    |                                                                              |                                                     |           |
|-----------------------------------------------------|-----------------------------------------------------------------|----------------------------------------------------------------------------------------------------|----------------------------------------------------------------------------------------------------|----------------------------------------------------------------------------------------------------|----------------------------------------------------------------------------------------------------|------------------------------------------------------------------------------|-----------------------------------------------------|-----------|
| 中華民國                                                | 14.400                                                          |                                                                                                    |                                                                                                    |                                                                                                    |                                                                                                    |                                                                              | 🔊 🗗 🔀 (                                             | •         |
| <b>内政部产政司全球</b> 資<br>Dept. of Household Registratic | <b>訊網</b><br>on, M.O.I.                                         | -                                                                                                    |                                                                                                    |                                                                                                    |                                                                                                    | 熱門搜尋                                                                         | > 網路申辦服務 身分證書                                       | 動失 申請歸化國會 |
|                                                     |                                                                 | ※ 本司簡介                                                                                                    | 新聞與公告                                                                                                    | 網路甲辦服務                                                                                                    | 法規與甲辦須知                                                                                                    | 主題資訊                                                                         | 公開資訊                                                |           |
| 20司 » 網路申辦服務 » 戶籍謄本 »                               | 繼承案件戶籍謄本申請                                                      | » 繼承案件戶籍謄本                                                                                                    | 下載作業                                                                                                    |                                                                                                    |                                                                                                    |                                                                              |                                                     |           |
| 三政網路申辦服務作業說明                                        |                                                                 |                                                                                                    |                                                                                                    | Charles Charles                                                                                                    |                                                                                                    | a la compositione                                                            |                                                     |           |
| 國民身分證                                               | +                                                               |                                                                                                    |                                                                                                    | 繼承案件                                                                                                    | 戶籍謄本下輩                                                                                                    | 載作業                                                                          |                                                     |           |
| 戶籍謄本                                                | -                                                               | ۲a                                                                                                    | 國承黨件戶籍謄本制                                                                                                    | ■ 庸列印, 請將案件調                                                                                                    | 號及授權碼提供機關信                                                                                                    | ē用,3個月內均                                                                     | 得以自然人還證                                             |           |
| 電子戶籍謄本申辦作業                                          | +                                                               | 5% P                                                                                                    | 内政部戶政司全球》                                                                                                    | <b>R</b> 訊網之繼承累件戶籍                                                                                                    | 唐本作業下載戶籍唐3                                                                                                    | 15或查得所申請;                                                                    | Z戶籍資料」                                              |           |
| 紙本戶籍謄本申辦作業                                          | +                                                               | *身分                                                                                                    | }確認方式:                                                                                                    |                                                                                                    |                                                                                                    | 標註星號                                                                         | (*)表示此欄位必須填寫                                        | 1         |
| 繼承案件戶籍謄本申請                                          | -                                                               | 0.00                                                                                                    |                                                                                                    |                                                                                                    |                                                                                                    | 100 475                                                                      |                                                     |           |
| ▶ 繼承察件戶籍謄本申請                                        |                                                                 | • <b></b>                                                                                                    | 杰人愿證○行動                                                                                                    | 自然人憑證〇上層                                                                                                    | ◎ 微證 ○ 組織 及 團 贈                                                                                                    | 您證                                                                           |                                                     |           |
| ▶ 後承察件戶籍謄本查詢                                        |                                                                 | * 西                                                                                                    | E胸人國民身分證紙                                                                                                    | 一編號:                                                                                                    |                                                                                                    |                                                                              |                                                     |           |
| ▶ 機承安性戶籍謄本下郵作業                                      |                                                                 | F2                                                                                                    | 2                                                                                                    |                                                                                                    |                                                                                                    |                                                                              |                                                     |           |
| · 通望家住后鎮護太場作王二                                      |                                                                 | * #                                                                                                    | 權碼:                                                                                                    |                                                                                                    |                                                                                                    |                                                                              |                                                     |           |
|                                                     |                                                                 | 0                                                                                                    | /U8                                                                                                    |                                                                                                    |                                                                                                    |                                                                              |                                                     |           |
| 大宗戶藉謄本申請                                            | +                                                               | * 3                                                                                                    | 6件編號:                                                                                                    |                                                                                                    |                                                                                                    |                                                                              |                                                     |           |
| 電子遷徙紀錄證明書申辦作業                                       | +                                                               | 18                                                                                                    | 30614                                                                                                    |                                                                                                    |                                                                                                    |                                                                              |                                                     |           |
| <b>圆箱申辦</b>                                         | +                                                               | * 漫                                                                                                    | 證密碼 (PIN COD                                                                                                    | E) :                                                                                                    |                                                                                                    |                                                                              |                                                     |           |
| 其他申辦                                                | +                                                               | ••                                                                                                    | •••••                                                                                                    |                                                                                                    |                                                                                                    |                                                                              |                                                     |           |
| 泉上申辦戶籍登記                                            | +                                                               |                                                                                                    |                                                                                                    |                                                                                                    |                                                                                                    |                                                                              |                                                     |           |
| 5役政管家APP服務                                          | +                                                               | 圖形                                                                                                    | 驗證                                                                                                    |                                                                                                    |                                                                                                    |                                                                              |                                                     |           |
| vew-elD網路申辦功能                                       | +                                                               | * 8                                                                                                    |                                                                                                    | 3/6 📰                                                                                                    | 製新驗證碼 語音播加                                                                                                    | 故                                                                            |                                                     |           |
|                                                     |                                                                 | H                                                                                                    | P3N3                                                                                                    |                                                                                                    |                                                                                                    |                                                                              |                                                     |           |
|                                                     |                                                                 |                                                                                                    |                                                                                                    |                                                                                                    |                                                                                                    |                                                                              |                                                     |           |
|                                                     |                                                                 |                                                                                                    |                                                                                                    |                                                                                                    |                                                                                                    |                                                                              |                                                     |           |
|                                                     |                                                                 |                                                                                                    |                                                                                                    |                                                                                                    | 古鉤                                                                                                    |                                                                              |                                                     |           |
|                                                     |                                                                 |                                                                                                    |                                                                                                    |                                                                                                    | 查詢                                                                                                    |                                                                              |                                                     |           |
|                                                     |                                                                 |                                                                                                    |                                                                                                    |                                                                                                    | 查詢                                                                                                    |                                                                              |                                                     |           |
|                                                     |                                                                 |                                                                                                    |                                                                                                    |                                                                                                    | 查詢                                                                                                    |                                                                              |                                                     |           |
|                                                     |                                                                 |                                                                                                    |                                                                                                    |                                                                                                    | 查詢                                                                                                    |                                                                              |                                                     |           |
|                                                     |                                                                 | <b>※</b> 如鼎                                                                                                    | 暑使用自然人憑證<br>自然人憑證中心經                                                                                                    | •請使用醫務必下戰支                                                                                                    | 查詢<br>襞 跨平台網頁元件<br>                                                                                                    | ;本國人十→馮                                                                      | 路作業→親平台線                                            |           |
|                                                     |                                                                 | <ul> <li>※ 如常</li> <li>至</li> <li>更</li> <li>更</li> <li>更</li> <li>要</li> <li>要</li> <li>Galartian</li> </ul>                                                                                                    | 春使用自然人憑證<br>自然人憑證中心課時<br>伝作下載,請依件<br>時、以避免用戶門<br>授完畢後、Windo<br>d」及「評干台網                                                                       | 請使用者挑心下載式<br>防https://moica.nat<br>集約選取安裝,百男<br>市场初級或是無法使用<br>N 碼初級或是無法使用<br>ST 使用意可強握「開                                                                                                    | 查詢<br>較 與平台頗買元件<br>govtw · 下東路徑為樂<br>如不支援行是總置安樂<br>相之傾事發生。<br>22,何事發生。<br>22,何事發生。                                                                                                    | :本國人士→憑<br>;<br>; 方能完整支援<br>, 將會出現「Hi                                        | 證作業 → 拷平台網<br>自然人憑證之請取及<br>COS PKI Smart            |           |
|                                                     |                                                                 | <ul> <li>※ 印章</li> <li>至 頁頁</li> <li>以前</li> <li>(第)</li> <li>(第)</li> <li>(第)</li> <li>(第)</li> <li>(第)</li> <li>(第)</li> <li>(第)</li> <li>(第)</li> <li>(第)</li> <li>(第)</li> <li>(第)</li> <li>(第)</li> <li>(第)</li> <li>(第)</li> <li>(第)</li> <li>(第)</li> <li>(11)</li> <li>(11)</li>     &lt;</ul>                                                                                                    | 春使用自然人憑證<br>自然人憑證中心經<br>元件下載。諸位作1<br>笑記包也 HL 以避免用戶 PII<br>按完畢後、Window<br>词。及「評干給網<br>春使用行動自然人測                                                | 。請使用者務心下戰式<br>結https://moica.nat<br>基約/描理正具<br>N.碼被說玩是無法使解<br>V.碼被說玩是無法使<br>W.信用者可點選「帶<br>馬器」,相關資訊務至 f                                                                                                    | 查約 续期平台额周元件                                                                                                    | : 本國人士 → 遷<br>;<br>· 方能完整支援<br>· 將會出現「Hi<br>tps://fido.moi.                  | 證作業 → 歸平台網<br>自然人憑證之讀取及<br>COS PKI Smart<br>gov.tw  |           |
|                                                     |                                                                 | <ul> <li>※ 加加</li> <li>至 頁頁</li> <li>此前</li> <li>使料</li> <li>使料</li> <li>使料</li> <li>化加</li> </ul>                                                                                                    | 看使用自然人憑證<br>自然人憑證中心練<br>元件下職、諸位作打<br>完全型也,此或是用戶間<br>描完是後、Windox<br>建完是後、Windox<br>有」及「算干台網,<br>看使用行動自然人?                                      | ·請使用者務必下戰支<br>站https://moica.nat<br>集然選取支裝,百身<br>卡人營運正見<br>不感投資或是無法定使<br>V、國政資或是無法定項<br>質利次,<br>夏天行,勞買利次,<br>見證,相關資訊講至了                                                                                                    | 查務 续 转 午台頗員元件                                                                                                    | · 本國人士 → 憑<br>·<br>· 方能完整支援<br>· 病會出現「Hi<br>tps://fido.moi.                  | 證作業 → 勝平台網<br>i自然人憑證之讀歌及<br>COS PKI Smart<br>gov.tw |           |
|                                                     |                                                                 | <ul> <li>※ 如如</li> <li>至 頁頁</li> <li>此:</li> <li>收</li> <li>安</li> <li>安</li> <li>安</li> <li>(2)</li> <li>(2)</li> <li< td=""><td>看使用自然人通證<br/>自然人通證<br/>元件下載。詳位件<br/>续記包含 H4<br/>资完要後。Windo<br/>rd」及「時平台網<br/>書使用行動自然人3</td><td>- 請使用者務心下載去<br/>防 https://molca.nat<br/>景於攝政安裝, 肖使<br/>V. 醫疫鏡双是無法使<br/>男元件」參資料次,<br/>等度元件」參資料次,<br/>局證<br/>和留資訊傳至《<br/>我展開</td><td>查詢 app 1 app 2 app 2 app</td><td>· 本國人士 → 透<br/>· 方能完整支援<br/>· 烧會出現「Hi<br/>tps://fido.moi.</td><td>證作業 → 阿平台網<br/>自然人憑證之績取及<br/>COS PKI Smart<br/>gov.tw</td><td></td></li<></ul> | 看使用自然人通證<br>自然人通證<br>元件下載。詳位件<br>续記包含 H4<br>资完要後。Windo<br>rd」及「時平台網<br>書使用行動自然人3                                                              | - 請使用者務心下載去<br>防 https://molca.nat<br>景於攝政安裝, 肖使<br>V. 醫疫鏡双是無法使<br>男元件」參資料次,<br>等度元件」參資料次,<br>局證<br>和留資訊傳至《<br>我展開                                                                                                    | 查詢 app 1 app 2 app 2 app   | · 本國人士 → 透<br>· 方能完整支援<br>· 烧會出現「Hi<br>tps://fido.moi.                       | 證作業 → 阿平台網<br>自然人憑證之績取及<br>COS PKI Smart<br>gov.tw  |           |
|                                                     | 回首東                                                             | <ul> <li>※ 如章</li> <li>至 百万</li> <li>少 战</li> <li>使 4</li> <li>安 4</li> <li>( 2)</li> <li>( 2)</li> <li>(</li></ul>                                                                                                    | 青使用自然人通路<br>同件下载。請你们的<br>安缺已包含 HKCS<br>相,以避免用户们<br>增之,以所内的<br>相。」及「時平台網<br>傷使用行動自然人3<br>✓ 33<br>// 探姑導私權保<br>// 探姑導私權保                        | <ul> <li>請使用者語必下載去</li> <li>時代用者語必下載去</li> <li>除出数字数(目表)</li> <li>時代用者語必下載去</li> <li>未続編取安装(目表)</li> <li>時代用者語文字数(目表)</li> <li>時度現時、</li> <li>時間、</li> <li>(1)</li> <li>(1)</li> <li></li></ul> | 武務     武務     武務     武務     武務     武務     武務     武務     武務     武務     武務     武務     武務     武務     武務     武務     武務     武務     武務     武務     武務     武務     武務     武務     武     武務     武     武 | : 本國人士 → 通<br>;<br>,方能完整支援<br>, 烧會出現「III<br>tps://fido.mol.<br>(2)部首要        | 證作業 → 與平台網<br>自然人憑證之額取及<br>COS PKI Smart<br>gov.tw  |           |
| p                                                   | 回首頁<br>內政部戶政司全球資訊網                                              | <ul> <li>※ 知着</li> <li>至 買う</li> <li>使う</li> <li>使気</li> <li>使気</li> <li>(福島賀田安全政策</li> <li>400</li> <li>(1005)審当</li> </ul>                                                                                                    | 局使用自然人逐踏<br>同件下载。请你们<br>安装已包含HiCOS<br>H、以避免用户间<br>常是後、Windo<br>rd」及「阿平会網<br>層使用行動自然人3                                                         | <ul> <li>請使用者該心下載式</li> <li>請使用者該心下載式</li> <li>許約(如文領, 目業<br/>未片當運工具, 請使</li> <li>以甚效違式是無法使, 開<br/>買元件」等資料次,</li> <li>諸道, 相關資訊請至 《</li> <li>浅尾開</li> <li>浅尾開</li> <li>2</li> <li>2</li> <li>2</li> <li>2</li> <li>2</li> <li>3</li> <li>4</li> <li>2</li> <li>2</li> <li>3</li> <li>4</li> <li>3</li> <li>2</li> <li>3</li> <li>4</li> <li>3</li> <li>4</li> <li>3</li> <li>2</li> <li>3</li> <li>4</li> <li>3</li> <li>4</li> <li>3</li> <li>4</li> <li>3</li> <li>4</li> <li>3</li> <li>4</li> <li>3</li> <li>4</li> <li>4</li></ul>                                                     | 查詢 表 時平台順頁元件<br>(goxtw·r 新鮮経昌)<br>(不要通行書錄考定局書錄考定局書錄考定局書錄考定局書錄之。<br>思述局書錄之傳書錄主。<br>送, → 「所有項式」<br>了動自然人高證網帖htt 資料辐放宣告   內司 內政服務熟練:(02)83                                                                                                    | - 本國人士 → 语<br>- 方能完整支援<br>- 病會出現「Hi<br>tps://fido.moi.<br>20部首頁<br>195-6151  | 證作業 → 時平台網<br>:自然人憑證之讀取及<br>COS PKI Smart<br>gov.tw |           |
| p                                                   | 回首頁<br>为政部戶政司全球資訊錄<br>Copyright © Dept. of H<br>場合:Haseit 13 F4 | <ul> <li>※ 외류</li> <li>또 되는 또 한 또 한 또 한 또 한 또 한 또 한 또 한 또 한 또 한 또</li></ul>                                                                                                    | 唐使用自然人遷踏<br>自然人遷踏つ必要<br>与然子或,皆依作1<br>安裝已包含 HICO型<br>名」及「時平台網<br>唐使用行動自然人<br>↓<br>「網站隱私權保<br>比市中正區像州語子<br>on, M.O.I. 内致配行<br>●<br>目録(Direours) | <ul> <li>請使用者語心下載式</li> <li>請使用者語心下載式</li> <li>bichtps://moica.nat</li> <li>未片管理工業,時度</li> <li>未片管理工業,時度</li> <li>天行生,將資料支,請</li> <li>要元件,將資料支,</li> <li>書證,相關資訊講至 f</li> <li>我原間</li> <li>機取策   取所網站</li> <li>記號 總機:1996</li> <li>政取</li> </ul>                                                                                                    | <ul> <li>■</li> <li>■</li></ul>                                                                                                    | - 本國人士 → 通<br>- 方能完整支援<br>- 將會出現「Hi<br>ups://fido.moi.<br>2011首頁<br>195-8151 | 證作業 → 時平台網<br>自然人憑證之讀取及<br>COS PKI Smart<br>gov.tw  |           |
| p<br>C<br>a                                         | 回首頁<br>內政部戶政司全球資訊網<br>Copyright © Dept. of H<br>主網站相審於[E11、Edg  | ※ 如휴<br>로 포<br>플카<br>- 반5<br>- 양왕<br>- 양왕<br>- 양왕<br>- 양왕<br>- 양왕<br>- 양왕<br>- 양왕<br>- (10055)콜라<br>- (10055)콜라<br>- (10055)콜라<br>- (10055)콜라<br>- (10055)콜라<br>- (10055)콜라<br>- (10055)콜라<br>- (10055)<br>- (10055)<br>- (100555)<br>- (100555)<br>- (100555)<br>- (100555)<br>- (100555)<br>- (100555)<br>- (100555)<br>- (100555)<br>- (100555)<br>- (100555)<br>- (100555)<br>- (100555)<br>- (100555)<br>- (100555)<br>- (100555)<br>- (100555)<br>- (1005555)<br>- (1005555)<br>- (10055555)<br>- (1005555)<br>- (1005555)<br>- (10055555)<br>- (1005555)<br>- (10055555)<br>- (1005555)<br>- (1005555)<br>- (10055555)<br>- (10055555)<br>- (10055555)<br>- (10055555)<br>- (10055555)<br>- (10055555)<br>- (10055555)<br>- (10055555)<br>- (10055555)<br>- (10055555)<br>- (10055555)<br>- (100555555)<br>- (100555555)<br>- (1005555555)<br>- (1005555555)<br>- (10055555555555555555555555555555555555                                                                                                    | 唐使用自然人遷躍<br>自然人遷躍之魂<br>長年下載,轉位作1<br>支禁已包含 HiCO型<br>分二型、「時平台網<br>層使用行動自然人<br>3<br>↓ 「輝站薄私權保<br>比市中正區像州路王<br>ogle Chrome v49;                   | <ul> <li>請使用者語心下載去</li> <li>訪や打ちい/moica.nat<br/>最終線取交換</li> <li>未片管理工業,時後</li> <li>時後</li> <li>り 福祉線式是無法使用</li> <li>要元件,將資料表。</li> <li>表定期</li> <li>機取作,將資料表。</li> <li>我定期</li> <li>機取作</li> <li>人取所網站</li> <li>記録 // 取所網站</li> <li>記録 // 規所網站</li> <li>記録 // 規所網站</li> <li>記録 // 規所網站</li> <li>記録 // 規所</li> <li>記録 // 規所</li> <li>第25</li> <li>第3</li> <li>第3</li> <li>第3</li> <li>第4</li> <li>第4</li> <li>第5</li> <li>第5</li> <li>10</li> <li>10</li> <li>10</li> <li>10&lt;</li></ul>      | <ul> <li>■</li> <li>■</li> <li>■</li> <li>■</li> <li>■</li> <li>■</li> <li>■</li> <li>●</li> <li>●</li> <li>●</li> <li>●</li> <li>●</li> <li>●</li> <li>●</li> <li>●</li> <li>●</li> <li>●</li> <li>●</li> <li>●</li> <li>●</li> <li>●</li> <li>○</li> <li>■</li> <li>■</li></ul>                                                                                                    | - 本國人士 → 汤<br>- 方能完整支援<br>- 將會出現「Hi<br>sps://fido.moi.<br>2001首頁<br>195-8151 | 證作業 → 阿平台網<br>自然人憑證之績取及<br>COS PKI Smart<br>gov.tw  |           |

使用行動自然人憑證,須輸入「國民身分證統一編號」、「授權碼」、 「案件編號」及「圖形驗證碼」,按下「查詢」按鈕,若驗證無誤後,即 可進入下載畫面。

|                                                               |                                                         |                                    | 回首頁 網站導                     | 覽 司長信箱 雙語詞                                             | 彙 常見問答                   | English            | 兒童版     | AAA    |
|---------------------------------------------------------------|---------------------------------------------------------|------------------------------------|-----------------------------|--------------------------------------------------------|--------------------------|--------------------|---------|--------|
| 中華民國                                                          |                                                         |                                    |                             |                                                        |                          | 8                  | ) 🖰 🖸   |        |
| <b>内政部户政司全球资訊網</b><br>Dept. of Household Registration, M.O.I. |                                                         |                                    |                             |                                                        | 熱門搜尋                     | > 網路申辦服            | 務 身分證掛失 | 申請歸化國籍 |
|                                                               | ··· 本司簡介                                                | 新闻與公告 網路                           | 各申辦服務                       | 法規與甲辦須知                                                | 主題資訊                     | 公開資訊               |         |        |
| … 戶政司 》 網路甲辦服務 》 戶籍謄本 》 繼承案件戶                                 | ·藉澹本申請 » 纖承繁件戶籍謄本                                       | 下戰作業                               |                             |                                                        |                          |                    |         |        |
| 戶政網路申辦服務作業說明                                                  |                                                         |                                    |                             |                                                        | D //- 21//               |                    |         |        |
| 國民身分證 +                                                       |                                                         |                                    | 繼承条件                        | 戸耤謄本ト重                                                 | 如作業                      |                    |         |        |
| 戶籍謄本 一                                                        | 「編                                                      | 着承案件戶籍謄本無庸列印<br>D 政部ら政司会球済知道:      | 印,請將案件編<br>2                | 號及授權碼提供機關使<br>費本佐業下載戶額購加                               | 明,3個月內均<br>动态很新中語。       | 17得以自然人》<br>21月符译到 | 融       |        |
| 電子戶籍謄本申辦作業 +                                                  |                                                         | 300 메이지 아프 세 옷이 이야?                |                             | 18 (4)   P 576   90 / 90 / 90 / 90 / 90 / 90 / 90 / 90 |                          | 2/~ ## 34, 14 J    |         |        |
| 紙本戶籍謄本申辦作業 +                                                  | *身分                                                     | ≧確認方式:                             |                             |                                                        | 標註星號                     | (*)表示此櫃            | 位必須填寫   |        |
| 繼承案件戶籍謄本申請 一                                                  | 〇自然                                                     | 然人憑證●行動自然丿                         | 人憑證〇工商                      | 憑證○組織及團體                                               | 憑證                       |                    |         |        |
| > 繼承案件戶籍謄本申請                                                  |                                                         |                                    |                             |                                                        | T LOT I PLAN             |                    |         |        |
| ▶繼承案件戶籍謄本查詢                                                   | * 查                                                     | 詢人國民身分證統一編號                        | e :                         |                                                        |                          |                    |         |        |
| ▶ 繼承案件戶籍謄本下載作業                                                | F2                                                      |                                    |                             |                                                        |                          |                    |         |        |
| ▶ 繼承案件戶籍謄本操作手冊                                                | * 授                                                     | 權碼:                                |                             |                                                        |                          |                    |         |        |
| 大宗戶範謄本申請 +                                                    | Oy                                                      | /U8                                |                             |                                                        |                          |                    |         |        |
| 電子遷徙紀錄證明書申辦作業 +                                               | *案                                                      | 件編號:                               |                             |                                                        |                          |                    |         |        |
| ■ ■ ● ● ● ● ● ● ● ● ● ● ● ● ● ● ● ● ● ●                       | lc                                                      | 0014                               |                             |                                                        |                          |                    |         |        |
| 其他申辦 +                                                        | 圖形                                                      | 驗證                                 |                             |                                                        |                          |                    |         |        |
| 線上申辦戶籍登記                                                      |                                                         | December 200                       |                             |                                                        |                          |                    |         |        |
| 戶役政管家APP服務 +                                                  | * 🗃                                                     | 形驗證: 193                           | AB 產戰                       | 新驗證碼 語音播放                                              | 女                        |                    |         |        |
| New-elD網路申辦功能 +                                               | 圖形                                                      | 《驗證碼:                              |                             |                                                        |                          |                    |         |        |
|                                                               | HF                                                      | P3N3                               |                             |                                                        |                          |                    |         |        |
|                                                               |                                                         |                                    |                             |                                                        |                          |                    |         |        |
|                                                               |                                                         |                                    |                             | 執行身份驗證                                                 |                          |                    |         |        |
|                                                               |                                                         |                                    |                             |                                                        |                          |                    |         |        |
|                                                               |                                                         |                                    |                             |                                                        |                          |                    |         |        |
|                                                               |                                                         |                                    |                             |                                                        |                          |                    |         |        |
|                                                               | ※ 如雷                                                    | 8使用自然人憑證,請使月                       | 用者務必下載安                     | 裝 跨平台網頁元件                                              |                          |                    |         |        |
|                                                               | <ul> <li>至 i<br/>頁示</li> </ul>                          | 自然人憑證中心網站 http<br>6件下載,請依作業系統就     | os://moica.nat.g<br>選取安裝,目前 | gov.tw,下載路徑為:<br>不支援行動裝置安裝。                            | 本國人士 → 慿                 | 【證作業 → 跨           | 平台網     |        |
|                                                               | <ul> <li>此安</li> </ul>                                  | e裝已包含 HiCOS 卡片管<br>月,以避免用戶 PIN 碼被: | 翻工具,請使用<br>鎖或是無法使用          | 月者務必使用最新版本<br>之情事發生・                                   | ,方能完整支援                  | #自然人憑證」            | 2讀取及    |        |
|                                                               | • 安裝                                                    | 表完畢後,Windows 使用                    | 月者可點選「開始                    | 台」→「所有程式」                                              | 將會出現「Hi                  | COS PKI Sma        | irt     |        |
|                                                               | Call<br>※如常                                             | 6] 及 剪十日詞莫九件<br>需使用行動自然人憑證,相       | 1 專員科衆 1                    | 動自然人憑證網站htt                                            | ps://fido.moi.           | gov.tw             |         |        |
|                                                               |                                                         |                                    |                             |                                                        |                          |                    |         |        |
|                                                               |                                                         |                                    |                             |                                                        |                          |                    |         |        |
|                                                               |                                                         |                                    |                             |                                                        |                          |                    |         |        |
|                                                               |                                                         |                                    |                             |                                                        |                          |                    |         |        |
|                                                               | 回首頁   網站資訊安全政策                                          | 網站隱私權保護政策                          | [  政府網站]                    | 資料開放宣告   内政                                            | 部首頁                      |                    |         |        |
| 内政部戶政<br>Copyright 《                                          | 司全球資訊網 地址:(10055)臺北<br>© Dept. of Household Registratic | t市中正區徐州路五號 ;<br>on, M.O.I. 内政部戶政司  | 總機:1996 🛛                   | 內政服務熱線:(02)81                                          | 95-8151                  |                    |         |        |
| 本網站相容別                                                        | 涂IE 11、Edge、Firefox v54、Goo                             | ogle Chrome v49及Safar              | ri 10.1以上之瀏                 | 覽器                                                     | 無障礙標章2.0<br>Mocessionumy |                    |         |        |

### 圖 38 繼承案件戶籍謄本下載頁-行動自然人憑證

使用工商憑證,須輸入「營利事業統一編號」、「授權碼」、 「案件編號」、「憑證密碼」及「圖形驗證碼」,按下「查詢」按 鈕,若驗證無誤後,即可進入下載畫面。

|                                                               | :: 回首頁 網站導覽 司長信箱 雙語詞彙 常見問答 English                                                                      | 兒童版 A A A    |
|---------------------------------------------------------------|----------------------------------------------------------------------------------------------------|--------------|
| 中華民國                                                          | 🔕 🚯                                                                                                    |              |
| <b>内政部户政司全球資訊網</b><br>Dept. of Household Registration, M.O.I. |                                                                                                    | 身分證掛失 申請歸化國籍 |
| 后政司 、 俎这中辨服教 、 后兹膳士 、 发子实什后兹制                                 | ··· 半可閣介 新闻奖公告 網路中辦版務 法规则中期须知 土翅寶甙 公開寶訊<br>唐本中語 20 伊马安什戶路德本下時作業                                         |              |
|                                                               |                                                                                                    |              |
| 戶政網路申辦服務作業說明                                                  | 继立安进后统联士工业优兴                                                                                            |              |
| 國民身分證 +                                                       | <b>繼</b> 净余日尸 相 扂 平 取 日 未                                                                               |              |
| 戶籍謄本 一                                                        | 「 編承案件戶籍謄本無審列印,請將案件編號及授權碼提供機關使用,3個月內均/得以自然人獲問<br>於內政部戶政司全球資訊網之繼承案件戶籍謄本作業下載戶籍謄本或查得所申請之戶籍資料」              | 2            |
| 電子戶籍謄本申辦作業 +                                                  |                                                                                                    |              |
| 紙本戶籍謄本申辦作業 🕂                                                  | *身分確認方式: 標註星號(*)表示此欄位                                                                                   | 必須填寫         |
| 繼承案件戶籍謄本申請 一                                                  | ○自然人憑證○行動自然人憑證●工商憑證○組織及團體憑證                                                                             |              |
| > 繼承案件戶籍謄本申請                                                  |                                                                                                    |              |
| > 繼承案件戶籍謄本查詢                                                  | * 盈利事業統一編號:                                                                                             |              |
| ▶ 繼承案件戶籍謄本下載作業                                                | 2                                                                                                    |              |
| > 繼承案件戶籍謄本操作手冊                                                | * 授權碼:                                                                                                  |              |
| 大宗戶籍謄本申請 🕂                                                    | 0yU8                                                                                                    |              |
| 電子遷徙紀錄證明書申辦作業 +                                               | "素叶/////································                                                                |              |
| 國籍申辦 十                                                        | * 憑證密碼 (PIN CODE):                                                                                      |              |
| 其他申辦 +                                                        | •••••                                                                                                   |              |
| 線上申辦戶籍登記 十                                                    |                                                                                                    |              |
| 戶役政管家APP服務 +                                                  | 圖形驗證                                                                                                    |              |
| New-elD網路申辦功能 🕂                                               |                                                                                                    |              |
|                                                               | 四小小城正·<br>四小谷城道·                                                                                        |              |
|                                                               | HP3N3                                                                                                   |              |
|                                                               |                                                                                                    |              |
|                                                               | 查詢                                                                                                    |              |
|                                                               | _                                                                                                    |              |
|                                                               |                                                                                                    |              |
|                                                               |                                                                                                    |              |
|                                                               | ※ 如需使用自然人馮路,請使用者務心下載安裝 跨平台銀頁元件                                                                          |              |
|                                                               | • 至 自然人憑證中心網站 https://moica.nat.gov.tw,下戰路徑為:本國人士 → 憑證作業 → 跨平                                           | 台網           |
|                                                               | 頁元件下戰,請依作業系統遵取安裝,目前不支援行動裝置安裝。 <ul> <li>此安裝已包含 HICOS 卡片管理工具,請使用者務必使用最新版本,方能完整支援自然人憑證之書</li> </ul>        | 責取及          |
|                                                               | 使用,以避免用戶 PIN 碼被鎖或是無法使用之情事發生。<br><ul> <li>安裝完畢後,Windows使用者可點選「開始」→「所有程式」,將會出現「HiCOS PKI Smart</li> </ul> |              |
|                                                               | Card」及「跨平台網費元件」等資料本。                                                                                    |              |
|                                                               | ※如需使用行動自然人憑證。相關資訊碼全 行動自然人憑證網站https://fido.mol.gov.tw                                                    |              |
|                                                               | ✓ 監我展開                                                                                                  |              |
|                                                               | 回苦百   绿红姿积太全对笑   绿红温刻堆保留对笑   对应该化读到感动发生   内对动音百                                                         |              |
| 内政部占政司令。                                                      | (1) (1) (1) (1) (1) (1) (1) (1) (1) (1)                                                                 |              |
| Copyright © De                                                | ept. of Household Registration, M.O.I. 內政部戶政司                                                           |              |
| 本網站相容於IE                                                      | 11、Edge、Firefox V54、Google Chrome V49及Satari 10.1以上之瀏覚器                                                 |              |

### 圖 39 繼承案件戶籍謄本下載頁-工商憑證

使用組織及團體憑證,須輸入「授權碼」、「案件編號」、 「憑證密碼」及「圖形驗證碼」。按下「查詢」按鈕,若驗證無

|                          |                            |                                                                                                    | 詞彙 常見問答 English 兒童版                                                                   |
|--------------------------|----------------------------|----------------------------------------------------------------------------------------------------|---------------------------------------------------------------------------------------|
| 中華民國                     |                            |                                                                                                    | 🔊 🚹 🛗 🖸                                                                               |
| 为政部户政司全部                 | <b>実資訊網</b><br>tration MOL |                                                                                                    | 熱門搜尋 > 網路申辦服務 身分證掛約                                                                   |
| cpt. of floateners negot |                            | ः 本司簡介 新聞與公告 網路申辦服務 法規與申辦須知                                                                                                    | 主題資訊 公開資訊                                                                             |
| 網路申辦服務 » 戶籍謄?            | 本 » 繼承案件戶籍謄本申              | 申請 » 繼承案件戶籍譜本下載作業                                                                                                    |                                                                                       |
| 路申辦服務作業說明                |                            |                                                                                                    |                                                                                       |
| 身分證                      | +                          | 繼承案件戶籍謄本下                                                                                                    | 載作業                                                                                   |
| 章本                       | _                          | 「繼承案件戶籍謄本無廣列印,講將案件編號及授權碼提供機關                                                                                                    | @使用,3個月內均得以自然人憑證                                                                      |
|                          | +                          | 於內政部戶政司全球資訊網之繼承案件戶籍謄本作業下載戶籍器                                                                                                    | 「「「「「「「」」」「「「「」」」「「」」「「」」「「」」「「」」」「「」」」「「」」」「「」」」「」」「」」」「」」「」」「」」」「」」」「」」」「「」」」」      |
| G 结開 本 中 紛 作 業           |                            |                                                                                                    | (#社員)新(+) 主要此關於以答該案                                                                   |
| <b>尸和間</b> 中甲辦作業         | T                          | *身分難能力式:                                                                                                    | 标註主張(**)液不比欄Ш於須原篇                                                                     |
| 案件戶籍謄本申請                 | -                          | ○自然人憑證○行動自然人憑證○工商憑證●組織及團                                                                                                    | 體憑證                                                                                   |
| 承案件戶籍謄本申請                |                            |                                                                                                    |                                                                                       |
| 3案件戶籍謄本查詢                |                            | *授權碼:                                                                                                    |                                                                                       |
| 承案件戶籍謄本下載作業              |                            | UVU8<br>* 安件:65年 ·                                                                                                    |                                                                                       |
| 承案件戶籍謄本操作手冊              |                            | 180614                                                                                                    |                                                                                       |
| 戶籍謄本申請                   | +                          | * 憑證密碼 (PIN CODE):                                                                                                    |                                                                                       |
| <b>暨徙紀錄證明書申辦作業</b>       | +                          | •••••                                                                                                    |                                                                                       |
| 89                       | +                          |                                                                                                    |                                                                                       |
| 湖中                       | +                          | 圖形驗證                                                                                                    |                                                                                       |
| <b>辦戶籍登記</b>             | +                          |                                                                                                    |                                                                                       |
| 管家APP服務                  | +                          | *圖形驗證: 173/8 產製新驗證碼 語音;                                                                                                    | 番放                                                                                    |
| elD網路申辦功能                | +                          | 圖形驗證碼:                                                                                                    |                                                                                       |
|                          |                            | HP3N3                                                                                                    |                                                                                       |
|                          |                            |                                                                                                    |                                                                                       |
|                          |                            |                                                                                                    |                                                                                       |
|                          |                            | 「直泊」                                                                                                    |                                                                                       |
|                          |                            | 查詢                                                                                                    |                                                                                       |
|                          |                            | 查詢                                                                                                    |                                                                                       |
|                          |                            | 查約                                                                                                    |                                                                                       |
|                          |                            | 直鉤<br>※ 如需使用自然人憑證,請使用者務必下戰安裝 跨平台網頁元件                                                                                                    |                                                                                       |
|                          |                            | 查詢<br>※如需使用自然人獲證,請使用者務心下戰安裝 跨平台網頁元件<br>•至 自然人獲證中心經站 https://moica.nat.gov.tw,下戰路徑忍<br>第二代下來,其代使常者 使感知之時。」時本本其任命影響者也                                                                                                    | 9::本國人士→憑證作業→跨平台網                                                                     |
|                          |                            | 查詢<br>※如需使用自然人憑證,請使用者務必下戰安裝 跨平台網頁元件<br>• 至 自然人憑證中心誤點 https://moica.nat.gov.tw,下戰路徑添<br>頁元件下載,請我作買条統揭取安裝,目前不支援行動裝置突<br>• 此安裝已包含 HICOS 卡片管理工具,請使用者務必使用最新版                                                                                          | 9:本國人士→ 遼證作業 → 跨平台網<br><sup>長。</sup><br>本,方能完整支援自然人憑證之讀取及                             |
|                          |                            | 查約 ※如需使用自然人憑證,請使用者務必下載安裝 跨平台網頁元件 至 自然人憑證中心經站 https://moica.nat.gov.tw,下載路徑忍<br>頁元件下載,請依作業条統攝取安裝,目前不支援行動裝置安裝 此安裝已包含 HLCOS 卡片谭運工具,請使用者務必使用最新版<br>使用,以避免用戶 PIN 碼波讓或是無法使用之傳事發生,<br>安裝完畢後, · Windows 使用氧可點還「開始」→「所有提式」                                | a:本國人士 → 憑證作業 → 跨干台網<br><sup>g,</sup><br>本,方能完整支援自然人憑證之讀取及<br>,,將會出現「HICOS PKISmart   |
|                          |                            | 直鉤<br>※如需使用自然人憑證,請使用者務必下載安裝 跨平台網頁元件<br>• 至 自然人憑證中心課院 https://moica.nat.gov.tw,下載路徑表<br>頁元件下載,請你作業系統攝取安裝,目前不支援行動裝置实<br>• 此安裝已為 HCOS 朱月確工具,隨便由務務必使用最新版<br>使用,以證先用FPIN 碼按論或是無法使用之情事發生。<br>• 安裝完畢後,Windows 使用者可點選「開始」→「所有程式」<br>Card」及「詞平台展現元件」等資料夾。 | a:本國人士 → 憑證作業 → 跨平台網<br><sup>g</sup> 。<br>本,方能完整支援自然人憑證之讀取及<br>i,將會出現「HiCOS PKI Smart |

圖 40 繼承案件戶籍謄本下載頁-組織及團體憑證

點選「戶籍謄本檔案」連結,即可下載戶籍謄本 zip 壓縮 檔。

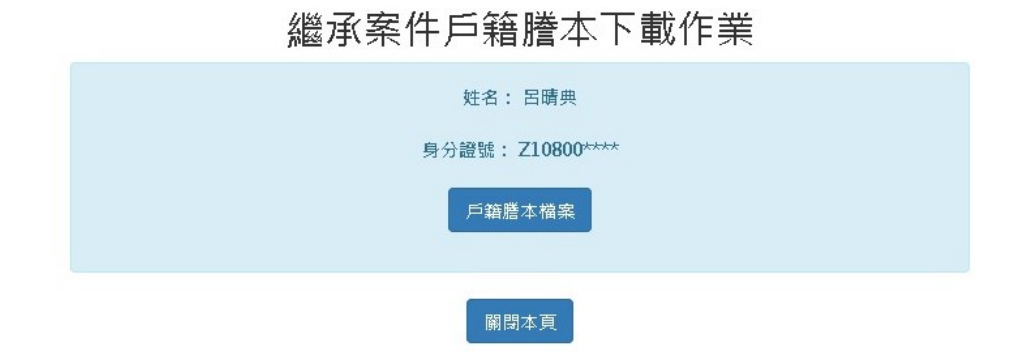

圖 41 下載戶籍謄本檔案畫面